Руководство пользователя «Энергия данных»

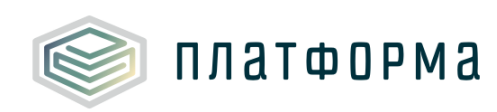

# ЭНЕРГИЯ ДАННЫХ

Руководство пользователя

Москва 2022

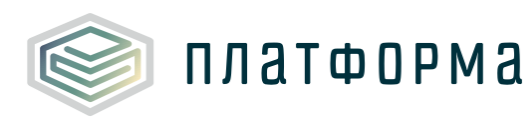

## Аннотация

Настоящий документ содержит руководство пользователя к программному обеспечению «Энергия данных», которое может включать в себя следующие компоненты:

- Конструктор шаблонов;
- Система запросов/ответов;
- Конструктор аналитики;
- Конструктор документов.

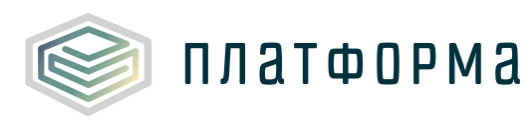

# Содержание

| Аннота  | ция                                       | 2  |
|---------|-------------------------------------------|----|
| 1 «Эн   | ергия данных»                             | 5  |
| 1.1     | Конструктор шаблонов                      | 7  |
| 1.1.1   | Общие сведения о конструкторе шаблонов    | 7  |
| 1.1.2   | Создание формы сбора (шаблона)            |    |
| 1.1.2.1 | Свойства листа и показателя (ячейки)      | 11 |
| 1.1.2.2 | Формулы в шаблоне                         |    |
| 1.1.2.3 | Проверки в шаблоне                        |    |
| 1.1.2.4 | Добавление нового листа в шаблоне         |    |
| 1.1.2.5 | Сохранение шаблона                        |    |
| 1.2     | Система запросов/ответов                  |    |
| 1.2.1   | Общие сведения о системе запросов/ответов |    |
| 1.2.2   | Создание запроса                          |    |
| 1.2.3   | Ответы                                    |    |
| 1.2.3.1 | Заполнение формы сбора                    |    |
| 1.2.3.2 | Отправка заполненной формы сбора          |    |
| 1.2.4   | Хранилище документов                      |    |
| 1.2.5   | Контроль отчетности                       |    |
| 1.2.5.1 | Принятие и отклонение запроса             |    |
| 1.3     | Конструктор аналитики                     |    |
| 1.3.1   | Общие сведения о конструкторе аналитики   |    |
| 1.3.2   | Настройка источников                      |    |
| 1.3.3   | Создание таблицы                          |    |
| 1.3.4   | Функция группировки                       |    |

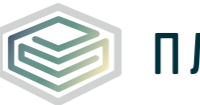

| 1.3.5   | Функция поиска 4                                         | 12             |
|---------|----------------------------------------------------------|----------------|
| 1.3.6   | Функция фильтрация4                                      | 43             |
| 1.3.7   | Функция сортировки 4                                     | 15             |
| 1.3.8   | Функция изменения ширины колонок 4                       | 15             |
| 1.3.9   | Функция изменения порядка колонок 4                      | 16             |
| 1.3.10  | Функция включения/отключение объединения ячеек в отдельн | ых             |
| колонка | ax4                                                      | <del>1</del> 6 |
| 1.3.11  | Функция перехода в режим полноэкранного просмотра 4      | <del>1</del> 6 |
| 1.4     | Конструктор документов 4                                 | 17             |
| 1.4.1   | Общие сведения о конструкторе документов 4               | <b>1</b> 7     |
| 1.4.2   | Создание макета 4                                        | <b>1</b> 7     |
| 1.4.3   | Добавление таблицы4                                      | 18             |
| 1.4.4   | Обновление данных в таблице 5                            | 53             |
| 1.4.5   | Отображение данных по объекту отчетности/организации 5   | 54             |
| 2 Ава   | рийные ситуации5                                         | 57             |

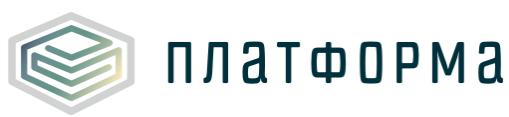

### 1 «Энергия данных»

«Энергия данных» (далее – ПО) может включать в себя следующие компоненты:

- Конструктор шаблонов;

- Система запросов/ответов;

- Конструктор аналитики;

- Конструктор документов.

ПО, включая формы сбора данных, реализовано по технологии «тонкого» клиента, корректно функционирующего на любом веб-браузере актуальной версии, реализованного по технологии Chromium.

Доступ к ПО предоставляется только авторизованным пользователям, за исключением компонентов общедоступных по своему назначению.

ПО включено в Единый реестр российских программ для электронных вычислительных машин и баз данных.

Полный цикл сбора представлен на рисунке ниже.

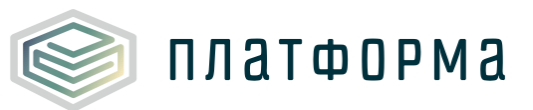

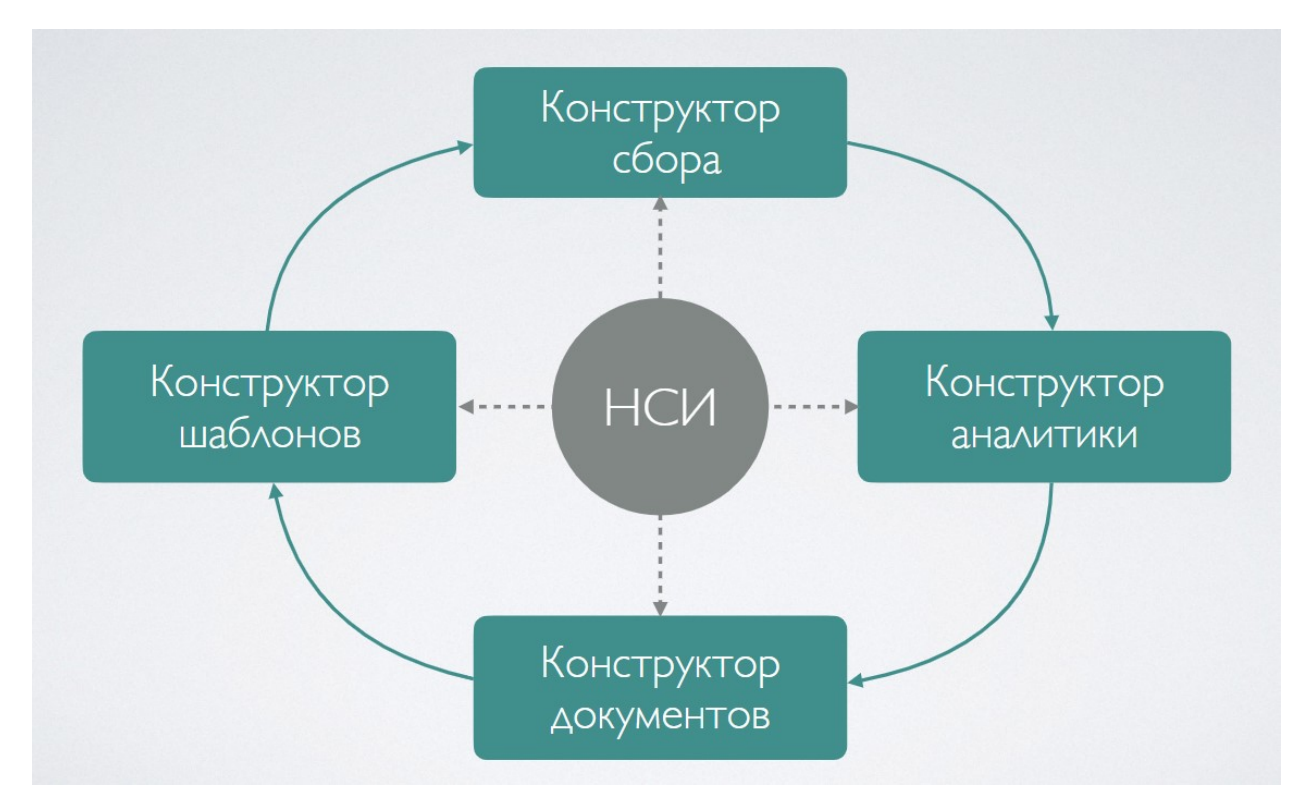

Рисунок 1 – Полный цикл сбора

Для перехода в ПО перейдите по ссылке <u>https://data-energy.ru/lk</u>, выберите необходимый регион (сегмент), например, «Платформа обучения».

В появившемся окне укажите логин/пароль, предоставленный Вам Администратором ПО, нажмите кнопку «Войти» (см. рисунок ниже).

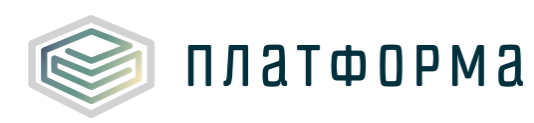

| ПЛАТФОРМА             |   |  |
|-----------------------|---|--|
| <b>Я</b> логин        |   |  |
| 🔒 пароль              | ø |  |
| Войти                 |   |  |
| Техническая поддержка |   |  |

Рисунок 2 – Авторизация

В случае успешной авторизации отобразится окно с выбором ПО (см. рисунок ниже).

| 🞯 ПЛАТФОРМА |                                 |                   |  |
|-------------|---------------------------------|-------------------|--|
| бПТР        | Система<br>Запросов/<br>Ответов | Энергия<br>данных |  |

Рисунок 3 – Выбор ПО

# 1.1 Конструктор шаблонов

# 1.1.1 Общие сведения о конструкторе шаблонов

Конструктор форм сбора предназначен для оперативного сбора форм сбора (шаблонов) в **веб-браузере без привлечения разработчиков**. Например, когда требуется собрать какие-либо данные с подотчётной

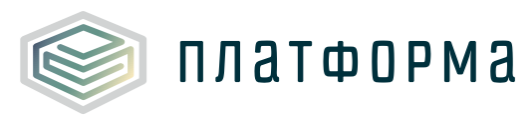

#### организации.

Для перехода в «Конструктор шаблонов» выберите в левой части ПО соответствующий раздел (см. рисунок ниже).

| Глатформа<br>обучения    | Энергия данных               |                    | 8 # 0 G      |
|--------------------------|------------------------------|--------------------|--------------|
|                          |                              |                    |              |
| 🖾 Контроль отчётности    | Новая отчётная форма         |                    |              |
| 🗹 Ответы                 | Код 🝸                        | Наименование 🍸     | Дата обновле |
| 🔲 Конструктор шаблонов   | ٩                            | ٩                  | ٩            |
|                          | Е АДРЕСА                     | АДРЕСА             | 14.09.2022   |
| 🗟 Конструктор документов | АРМАТУРА.2022                | Арматура.2022      | 01.09.2022   |
| 🖻 Документы              | БД01                         | БД01               | 10.08.2022   |
| 🕼 Аналитический блок     | БД02                         | БД02               | 11.08.2022   |
| 🗏 Хранилище документов   | БД03                         | БДОЗ               | 16.08.2022   |
|                          | <b>ГВС.ПОТРЕБЛЕНИЕ</b>       | ГВС.Потребление.ОФ | 28.07.2022   |
| Сосощения                | <b>ГВС.ПОТРЕБЛЕНИЕ.29.07</b> | ГВС_ПОТРЕБЛЕНИЕ    | 29.07.2022   |
| 8 Администрирование      | 🖹 ЖКХ.СТАНДАРТЫ              | ЖКХ.СТАНДАРТЫ      | 28.07.2022   |

Рисунок 4 – Выбор Конструктора шаблонов

# 1.1.2 Создание формы сбора (шаблона)

Для создания формы нажмите кнопку «Новая отчётная форма».

В окне «Создание новой отчётной формы» укажите код, наименование шаблона и нажмите кнопку «Создать» (см. рисунок ниже).

| платформа |
|-----------|
|           |

| Платформа<br>обучения    | Энергия данных       |                               | 8 # 0 G      |
|--------------------------|----------------------|-------------------------------|--------------|
| 的 Контроль отчётности    | Новая отчётная форма | ]                             |              |
| 🖾 Ответы                 | Код 🝸                | Наименование 🝸                | Дата обновле |
| 🗇 Конструктор шаблонов   | Q                    | ٩                             | ٩            |
| 🗟 Конструктор документов | Создание новой отчёт | ной формы                     | × 14.09.2022 |
|                          | -                    |                               | 01.09.2022   |
| 🖹 Документы              | * Код:               | Например: TEST.CALC.WARM.EIAS | 10.08.2022   |
| 🖙 Аналитический блок     | * Наименование:      | Наименование отчётной формы   | 11.08.2022   |
| 目 Хранилище документов   |                      |                               | 16.08.2022   |
| Сообщения                |                      |                               | 28.07.2022   |
|                          | [                    | Отмена Созда                  | 29.07.2022   |
| 🐯 Администрирование 👻    | 🖹 ЖКХ.СТАНДАРТЫ      | ЖКХ.СТАНДАРТЫ                 | 28.07.2022   |

Рисунок 5 – Создание формы сбора

По нажатию на кнопку «Создать» отобразится окно «Создание нового листа», в котором необходимо указать имя листа и выбрать из выпадающего списка вид листа (см. рисунок ниже).<sup>1</sup>

<sup>&</sup>lt;sup>1</sup> При выборе вида листа, для удобства отобразится вариант отображения листа

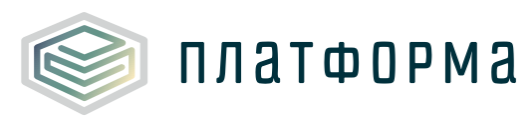

| Создание нового листа |                                             | X   |
|-----------------------|---------------------------------------------|-----|
| * Имя листа:          |                                             |     |
| * Вид листа:          | Выберите вид листа                          | Հիս |
|                       | Нумерация - показатели по колонкам          |     |
|                       | Нумерация - показатели по строкам           |     |
|                       | Разрезы по столбцам - показатели по строкам |     |

Рисунок 6 – Создание нового листа

После выбора вида листа, нажмите кнопку «Создать».

Далее отобразится окно конструирования формы сбора. Для создания формы сбора дважды нажмите на «+», укажите необходимое количество добавляемых показателей и нажмите «ОК» (см. рисунок ниже).

| Отч         | ёт              |                 |           |              |                                     |       |                |   |                                       |
|-------------|-----------------|-----------------|-----------|--------------|-------------------------------------|-------|----------------|---|---------------------------------------|
| 0           | лисок<br>тчётов | Сохран<br>шабло | ить<br>он | ж к Ц<br>А А | → + + + + + + + + + + + + + + + + + | ≣   C | Режим эксперта | 8 | Количество добавляемых<br>показателей |
|             |                 | Отчёт           |           | Шрифт        | Выравниван                          | ие    | Отчёт          |   |                                       |
|             | F7              | +               |           |              |                                     |       |                |   | 1                                     |
|             | D               | E               | F         | G            | Н                                   | I     | J              | к |                                       |
| 3<br>4<br>6 |                 | Заголовон       | с листа   |              |                                     |       |                | _ | ОК Отмена                             |
| 7           |                 | № п/п           | +         | Проверки:    | +                                   |       |                |   |                                       |
| 8           |                 | Итого           |           |              |                                     |       |                |   |                                       |
| 9           |                 | Эталон          |           |              |                                     |       |                |   |                                       |
| 10          |                 | +               |           |              |                                     |       |                |   |                                       |
| 11          |                 |                 |           |              |                                     |       |                |   |                                       |
| 12          |                 |                 |           |              |                                     |       |                |   |                                       |
| 13          |                 |                 |           |              |                                     |       |                |   |                                       |

Рисунок 7 – Добавление показателей

После нажатия кнопки «ОК» отобразится созданная форма (см. рисунок

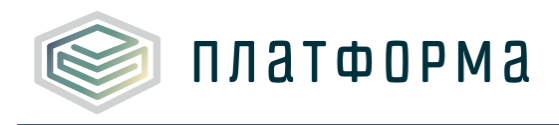

ниже).

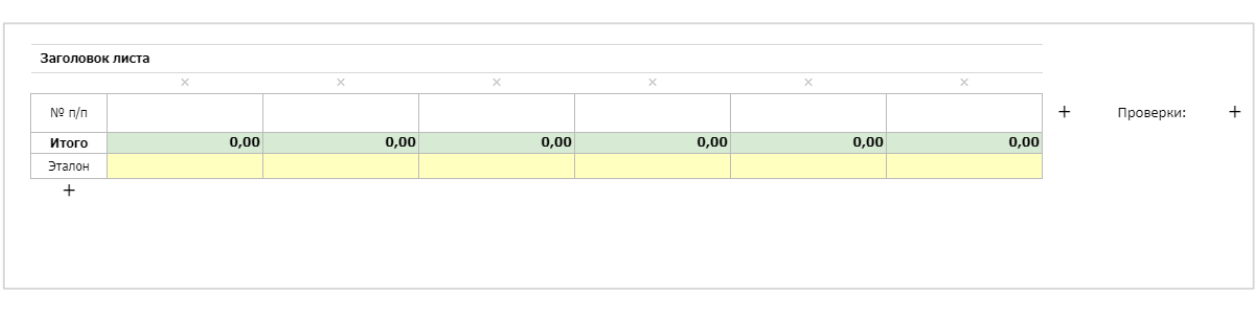

Рисунок 8 – Отображение формы

# 1.1.2.1 Свойства листа и показателя (ячейки)

В правой части экрана отображается панель свойств листа и свойств показателя (см. рисунок ниже).

| V           | Свойств                                             | а листа |       |                  |
|-------------|-----------------------------------------------------|---------|-------|------------------|
| ~           | Итого                                               |         |       |                  |
| ~           | Динами                                              | ка      |       |                  |
| ~           | Свойств                                             | а показ | ателя |                  |
| Тиг         | аланных:                                            |         |       |                  |
|             | H                                                   |         |       |                  |
| L           | Іисло                                               |         |       | Ð                |
|             | исло<br>Іисло                                       |         |       | ₼                |
|             | исло<br>Іисло<br>екст                               |         |       | J.               |
| с<br>т<br>Д | исло<br>Іисло<br>Іисло<br>екст<br>цата              |         |       | €                |
| и<br>Т<br>Д | исло<br>Іисло<br>Іисло<br>екст<br>цата<br>правочні  | ик НСИ  | (     | E.               |
| с<br>Т<br>Д | исло<br>Иисло<br>екст<br>ата<br>правочні<br>окумент | ик НСИ  |       | ₹ <sup>I</sup> m |

Рисунок 9 – Свойства листа и свойства показателя

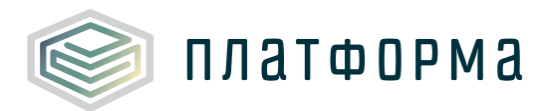

При установке галочки в поле «**Итого**» отображается строка в «Итого» в созданной форме, при установке галочки в поле «**Динамика**» появляется возможность добавлять динамические строки (см. рисунок 9).

Обратите внимание!

Для каждой ячейки необходимо установить формат.

Значение в ячейки может содержать – число, текст, дату, справочник

HCИ  $^2$ , документ, список (см. рисунок 9).

Ячейка может быть:

- защищенной (содержит любую формулу и её нельзя редактировать, цвет ячейки - зелёный);
- обязательная для заполнения (ячейку заполнять обязательно, цвет ячейки голубой).
- необязательной для заполнения (ячейку заполнять необязательно, цвет ячейки – желтый);

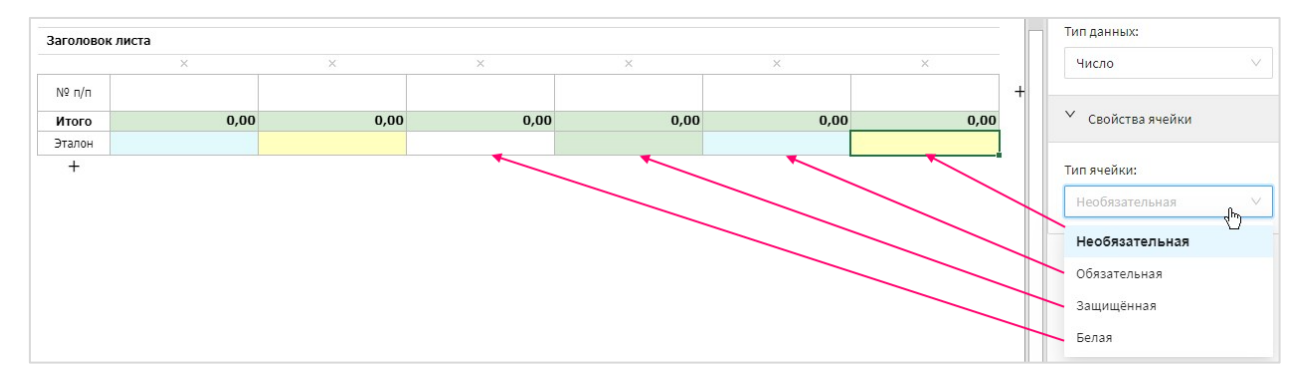

Рисунок 10 – Цвета ячеек

# 1.1.2.2 Формулы в шаблоне

В числовую ячейку можно добавить формулу (см. рисунок ниже).

<sup>&</sup>lt;sup>2</sup> НСИ – нормативно-справочная информация

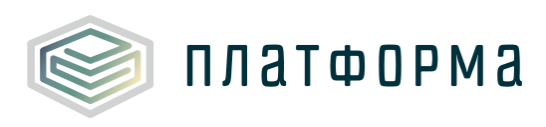

| G    | Н     | I       |
|------|-------|---------|
|      |       |         |
|      |       |         |
| ×    | ×     | ×       |
| Цена | Объём | Выручка |
| 3,00 | 2,00  | 0,00    |
| 3,00 | 2,00  | =G9*H9  |

Рисунок 11 – Установка формулы в ячейке

# 1.1.2.3 Проверки в шаблоне

Для каждой ячейки возможно задать проверку. Для этого нажмите дважды на «+» (рядом со словом «Проверки»), перейдите в соответствующую розовую ячейку и укажите необходимую проверку.

На рисунке ниже реализована следующая проверка: если в ячейке «Цена» и/или «Объем» не будет указано значение, тогда в форме сбора отобразится ошибка <sup>3</sup>

| 6                                     | U                                      | 1                                | 1 | V              | 1                  | // | Свойства проверки                                                          |
|---------------------------------------|----------------------------------------|----------------------------------|---|----------------|--------------------|----|----------------------------------------------------------------------------|
| С<br>×<br>Цена<br><b>3,00</b><br>3,00 | н<br>×<br>Объём<br><b>2,00</b><br>2,00 | і<br>×<br>Выручка<br><b>0,00</b> | + | К<br>Проверки: | ×<br>=ЕСЛИ(69>     | +  | Тип проверки:<br>Ошибка ∨<br>Описание проверки:<br>Если Объем>0, то Цена>0 |
|                                       |                                        |                                  |   |                | 0;H9>0;ЛО<br>ЖЪ()) |    |                                                                            |

Рисунок 12 – Установка проверок в ячейке

# 1.1.2.4 Добавление нового листа в шаблоне

Для добавления нового листа нажмите на значок 🕥, расположенный внизу экрана, укажите название листа, выберите вид листа и нажмите кнопку «Создать» (см. рисунок ниже).

<sup>&</sup>lt;sup>3</sup> Ошибка отобразится при заполнении формы, после нажатия кнопки «Проверка»

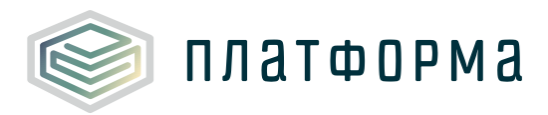

|                | Создание нового листа | 1                  |        | ×       |
|----------------|-----------------------|--------------------|--------|---------|
|                | * Имя листа:          | второй 2           |        |         |
|                | * Вид листа:          | Выберите вид листа |        | ~       |
|                |                       |                    |        |         |
|                |                       |                    | Отмена | Создать |
|                |                       |                    |        |         |
|                |                       |                    |        |         |
| ↓ первый 1 (+) |                       |                    | I      |         |

Рисунок 13 – Добавление нового листа

Обратите внимание!

Листы между собой можно связывать.

В случае если на листе выбран «вид листа» – разрезы по столбцам – показатели по строкам, то на листе появляется возможность добавить/удалить аналитику <sup>4</sup> (см. рисунок ниже).

<sup>&</sup>lt;sup>4</sup> Аналитика – дополнительный разрез в ячейке

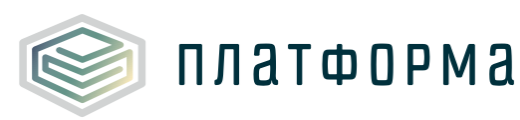

| Добавить<br>аналитику | a  | А<br>Удалить<br>налитику<br>Отчёт |   | Режим | і эксперта |     |
|-----------------------|----|-----------------------------------|---|-------|------------|-----|
| F                     |    |                                   | G |       |            | Н   |
|                       |    |                                   | × |       | 1          | ×   |
|                       | 20 | 21                                |   |       | 20         | )22 |
| План                  |    | Факт                              |   |       | План       |     |
|                       |    |                                   |   |       |            |     |
|                       |    |                                   |   |       |            |     |

Рисунок 14 – Отображение аналитики

Для связывания листов необходимо указать, что соответствующая ячейка одного листа будет связана с другой ячейкой на другом листе.

#### 1.1.2.5 Сохранение шаблона

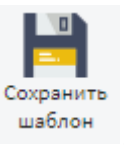

После того как форма сбора создана, нажмите кнопку

Далее отобразится окно с подтверждением о сохранении шаблона, нажмите «да». После чего отобразится результат проверки шаблона и сообщение, что шаблон успешно сохранён (см. рисунок ниже).

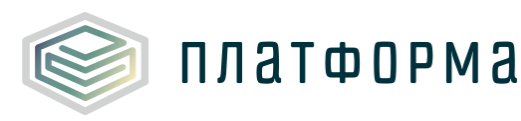

| <b>M</b>         | Энергия д           | анных                 |              |           |       | 🔗 Шаблон усп                      | ешно сохранён Х                             |
|------------------|---------------------|-----------------------|--------------|-----------|-------|-----------------------------------|---------------------------------------------|
| Отчёт            |                     |                       |              |           |       |                                   | <ul> <li>Свойства листа</li> </ul>          |
| Списон<br>отчёто | с Сохран<br>в шабло | ж К <u>Ч</u><br>А* А* |              | Режим экс | перта |                                   | <ul> <li>Итого</li> <li>Динамика</li> </ul> |
|                  | Отчёт               | Шрифт                 | Выравнивание | Отчёт     |       |                                   |                                             |
| J13              |                     |                       |              |           | //    | У Результат проверки отчёта х     | Свойства показателя                         |
| D                | E                   | F                     | G            |           |       | 🤣 Проверка целостности и форматов |                                             |
| 3                | _                   |                       |              |           |       |                                   | Тип данных:                                 |
| 4                | Заголовок           | листа                 |              |           |       |                                   |                                             |
| 6                |                     | ×                     | ×            |           |       | 🥑 Проверка листа 'лист 2'         | Справочник НСИ 🗸 🗸                          |
| 7                | № п/п               | Адрес                 | Цена         |           |       |                                   | Справочник:                                 |
| 8                | Итого               |                       |              | 0,00      |       |                                   |                                             |
| 9                | Эталон              |                       |              |           |       |                                   | сотрудники 114                              |
| 10               | +                   |                       |              |           |       |                                   | Поля                                        |
| 11               |                     |                       |              |           |       |                                   |                                             |
| 12               |                     |                       |              |           |       |                                   |                                             |

Рисунок 15 – Отображение аналитики

Шаблон готов для заполнения организацией в Личном кабинете организации (респондента).

# Обратите внимание!

Данные в шаблоне обновляются автоматически, т.е. при добавлении/изменении данных в Конструкторе шаблонов, данные обновятся в шаблоне при заполнении.

# 1.2 Система запросов/ответов

# 1.2.1 Общие сведения о системе запросов/ответов

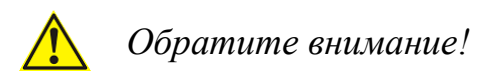

Раздел «Запросы» доступен в интерфейсе Администратора сбора информации.

Данный раздел предназначен для создания запросов и их отправки подотчетной организации.

Для перехода в «Запросы» выберите в левой части ПО соответствующий раздел (см. рисунок ниже).

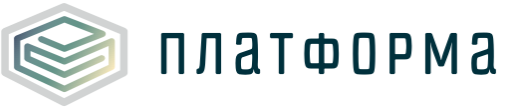

| Платформа<br>обучения    | Энергия данных        |                                  | -           | 8 8 0 ⊖              |
|--------------------------|-----------------------|----------------------------------|-------------|----------------------|
| 🖾 Контроль отчётности    | + Новый запрос        |                                  |             |                      |
| 🗹 Ответы                 | Наименование          | Код шаблона 🍸                    | Состояние 🝸 | Период сбора 🝸       |
| П Конструктор шаблонов   | Q                     | Q                                | ٩           | ۹                    |
| 🖫 Конструктор документов | ev test 12.29.2021    | DOC.LIST.EIAS (1).eias           | включен     | 29.12.2021 - 30.12.2 |
| 🖹 Документы              | test 06.12.2021 12:07 | DOC.LIST.EIAS(v0.0.2) (5).eias   | включен     | 06.12.2021 - 14.12.2 |
| 🖙 Аналитический блок     | DOC.LIST.EIAS (TECT)  | DOC.LIST.EIAS (1).eias           | включен     | 25.11.2021 - 26.11.2 |
| 🗏 Хранилище документов   | ENERGY.KTL.NET.PLAN   | ENERGY.KTL.NET.PLAN.XLS          | включен     | 01.01.2022 - 31.12.2 |
| 💬 Сообщения              | E test                | EE.CALC.QUALITY.PLAN.1256.EIAS(v | включен     | 17.11.2021 - 25.11.2 |
| 🕸 Администрирование 🔺    | DOC.LIST.EIAS (TECT)  | DOC.LIST.EIAS.eias               | включен     | 17.11.2021 - 30.11.2 |
| Запросы                  | test 20.12 16:32      | EE.CALC.QUALITY.PLAN.1256.EIAS(v | ВКЛЮЧЕН     | 20.12.2021 - 21.12.2 |
| 🗟 Объекты отчётности     | test 16:49 (DOC.LIST) | DOC.LIST.EIAS (1).eias           | включен     | 20.12.2021 - 21.12.2 |

Рисунок 16 – Выбор Конструктора запросов

### 1.2.2 Создание запроса

Для создания запроса нажмите кнопку

Новый запрос

Отобразится окно создания запроса.

Заполните информацию на вкладке «Общие настройки»: укажите наименование запроса, периодичность запроса выберите из выпадающего списка, даты начала и окончания выберите из встроенного календаря, установите флажок в поле «Активен» (см. рисунок ниже).

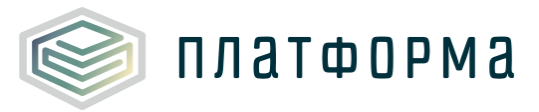

| 🗧 Новый запр                         | Сохранить       |              |               |  |
|--------------------------------------|-----------------|--------------|---------------|--|
| 段 Общие настройки                    | 🗟 Формат отчета | 📧 Получатели | 🖾 Уведомления |  |
| * Наименование зап Тест<br>Активен : | 16_09           |              |               |  |
| * Периодичность: Един                | новременно 🗸    |              |               |  |
| * Дата начала : 01.0                 | 9.2022          |              |               |  |
| * Дата окончания: 20.0               | 9.2022          |              |               |  |

Рисунок 17 – Создание запроса (вкладка «Общие настройки»)

Далее перейдите на вкладку «Формат отчета». Выберите из выпадающего списка необходимый формат шаблона <sup>5</sup> и в поле «Основной файл отчёта» выберите соответствующий шаблон (см. рисунок ниже).

<sup>&</sup>lt;sup>5</sup> В случае если шаблон был создан с помощью Конструктора шаблонов, выберите формат – Конструктор отчетных форм \*.EIAS

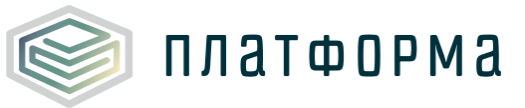

| 🗧 Новый зап            | рос                    |              |             |
|------------------------|------------------------|--------------|-------------|
| 🕸 Общие настройки      | 🖥 Формат отчета        | 📧 Получатели | Уведомления |
| * Тип отчёта :         | Конструктор отчётных ф | орм *.EIAS   | /           |
| Основной файл отчёта : | TECT2.eias             | Ū            | Ţ           |
| (                      | Выбрать                |              |             |

Рисунок 18 – Создание запроса (вкладка «Формат отчёта»)

Далее перейдите на вкладку «Получатели». В фильтре справочника выберите необходимый разрез, например организации, за которую респондент будет отчитываться, нажмите **ОК.** Убедитесь, что Ваш пользователь/респондент «привязан» к выбранному объекту отчетности (организации)<sup>6</sup> (см. рисунок ниже).

<sup>&</sup>lt;sup>6</sup> «Привязка» пользователей к объекту отчетности настраивается в разделе «Объекты отчетности»

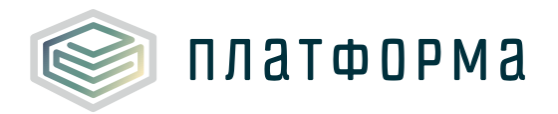

| Общие настроики | 🚦 Формат отчета       | 🖲 Получатели | 🖾 Уведом.      | пения                                                                                                    |                  |   |
|-----------------|-----------------------|--------------|----------------|----------------------------------------------------------------------------------------------------|------------------|---|
| абор получате   | елей                  |              |                |                                                                                                    | Получатели       |   |
| 🔀 Разрез 🗸 🗸    | Организация Реестра   | ∨ 🛛 Фильтр   | ) (Выбрано: 3) | Объект отчетности                                                                                                    | Имя пользователя |   |
| ∀ Фильтр ∨      | Вид регулируемой деят | ∨ ♀ Фильтр   | (Выбрано: 0)   | ОАО "Череповецгаз"                                                                                                    | Дмитрий          | A |
|                 |                       |              |                | Наименование<br>Q.<br>ОАО "Псковоблгаз"<br>ЗАО "Карелтрансгаз"<br>ЗАО "Регионгаз-инвест"<br>ОАО "П "Усть-Лабинскрайгаз"<br>ОАО "Череповецгаз" |                  |   |
|                 |                       |              | ×<br>×         | ЗАО "Радугаэнерго"<br>ЗАО "Прометей"<br>ФГУП "Комбинат "Электрохимпри                                                                         | бор"             |   |

Рисунок 19 – Создание запроса (вкладка «Получатели»)

На вкладке «Уведомления» можно установить «галочки» в соответствующих строках (см. рисунок ниже).

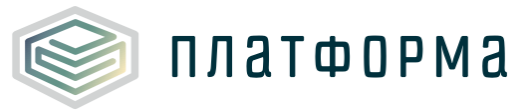

| 🗧 Новый запр                          | oc                     |                 | Сохранить                 |
|---------------------------------------|------------------------|-----------------|---------------------------|
| 🗐 Общие настройки                     | 🖥 Формат отчета        | 📧 Получатели    | 🖾 Уведомления             |
| <mark> Н</mark> ачало сбора отчетност | ги                     |                 |                           |
| 🔽 Завершение сбора отче               | тности (уведомление от | правляется за 4 | дней до завершения сбора) |
| 🔽 Результат автоматическ              | ой обработки отчета    |                 |                           |
| Результат рассмотрения                | а отчета экспертом     |                 |                           |

Рисунок 20 – Создание запроса (вкладка «Уведомления»)

Уведомления приходят на электронную почту пользователя (см. рисунок ниже).

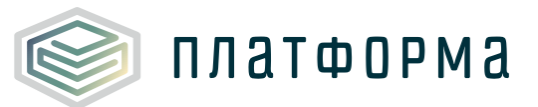

| Нача | ло сбора отчетности                                                                      |
|------|------------------------------------------------------------------------------------------|
| NO   | no-reply@data-platform.ru no-reply@data-platform.ru 🔒 Сегодня в 14:45<br>Я 🔉             |
|      | Начало сбора отчетности                                                                  |
|      | Уважаемый пользователь,<br>Сообщаем вам о том, что был начат сбор отчетности по запросу: |
|      | Наименование запроса: Тест_16_09                                                         |
|      | Файл отчета: TECT2.eias                                                                  |
|      | Сроки сбора: 01.09.2022 - 20.09.2022                                                     |
|      | Перейти к запросу                                                                        |
|      | С уважением,<br>Служба поддержки Региональной системы тарифного регулирования            |

Рисунок 21 – Уведомления на электронную почту

После того как запрос создан, нажмите кнопку «Сохранить».

Отобразится сообщение, что запрос успешно создан.

### 1.2.3 Ответы

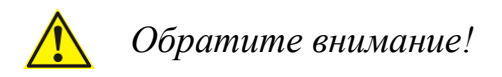

Раздел «Ответы» доступен в интерфейсе подотчетных организаций (респондентов).

Для перехода в «**Ответы**» выберите в левой части ПО соответствующий раздел (см. рисунок ниже).

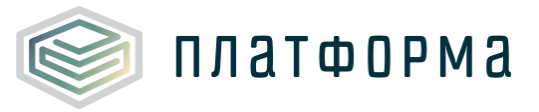

| Платформа<br>обучения | Энергия данных |               |                     | (A) # @ G                  |
|-----------------------|----------------|---------------|---------------------|----------------------------|
|                       | Наименование   | Код шаблона 🝸 | Объект отчетности 🍸 | Статус последнего ответа 👕 |
| 🖾 Ответы              | Q Tect_16_     | Q             | Q                   | Q                          |
| Хранилище документов  | Е Тест_16_09   | TECT2.eias    | ОАО "Череповецгаз"  | Не отправлен               |
| 💬 Сообщения           | Е Тест_16_09   | TECT2.eias    | ЗАО "Радугаэнерго"  | Не отправлен               |
|                       | E Tecr_16_09   | TECT2.eias    | ЗАО "Прометей"      | Не отправлен               |

Рисунок 22 – Раздел «Ответы»

Для перехода в Карточку запроса нажмите на соответствующий запрос (см. рисунок ниже).

| Энергия                | аданных                    |            |          |              |            | 8            | # ?     | G     |
|------------------------|----------------------------|------------|----------|--------------|------------|--------------|---------|-------|
| 🗲 Карточка з           | запроса                    | Ответы     |          | <u></u> Нова | ый ответ в | редакторе    | 土 Новый | ответ |
| Статус<br>последнего   | Черновик                   | Файл       | с        | статус       | ÷          | Тользователь | 1       |       |
| отчета<br>Наименование | Тест_16_09                 | TECT2.eias | <u>ч</u> | ерновик      |            |              | ß       | Ē     |
| Объект<br>отчетности   | ЗАО<br>"Радугаэнерго"      | 4          |          |              |            |              |         | ×     |
| Период сбора           | 01.09.2022 -<br>20.09.2022 |            |          |              |            |              |         |       |
| Териодичность          | Единовременно              |            |          |              |            |              |         |       |
| Шаблон                 | TECT2.eias                 |            |          |              |            |              |         |       |

Рисунок 23 – Карточка запроса

Для ответа на запрос нажмите кнопку

Новый ответ в редакторе

Отобразится шаблон для заполнения, который был создан в <u>Конструкторе</u> <u>шаблонов</u> (см. рисунок ниже).

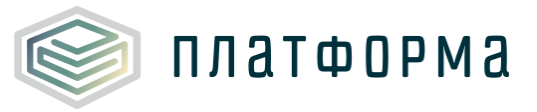

| \$      | Энергия д   | анных                   |      |       |         |            |
|---------|-------------|-------------------------|------|-------|---------|------------|
| ⊅айл    |             |                         |      |       |         |            |
| роверка | Отправить   | XLSX<br>Экспорт<br>xlsx |      |       |         |            |
|         | Файл        |                         |      |       |         |            |
| R6      |             |                         |      |       |         |            |
| D       | E           | F                       | G    | н     | I       | J          |
|         |             |                         |      |       |         |            |
|         | Заголовок   | слиста                  |      |       |         |            |
|         | ЗАО "Радуга | аэнерго"                |      |       |         |            |
|         |             |                         |      |       |         |            |
|         | № п/п       | Адрес                   | Цена | Объем | Выручка | Справочник |
|         | Итого       |                         | 0,00 | 0,00  | 0,00    |            |
| ,       | Добавить    |                         |      |       |         |            |
|         |             |                         |      |       |         |            |
| 2       |             |                         |      |       |         |            |

Рисунок 24 – Отображение шаблона для заполнения

# 1.2.3.1 Заполнение формы сбора

Для заполнения шаблона дважды нажмите кнопку «Добавить» (см. рисунок ниже).

| Фай<br>Про | іл  | Стправить  | хьх<br>Экспорт<br>xlsx  |      |       |         |            |          |
|------------|-----|------------|-------------------------|------|-------|---------|------------|----------|
|            |     | Файл       |                         |      |       |         |            |          |
|            | K10 |            |                         |      |       |         |            |          |
|            | D   | E          | F                       | G    | н     | I       | J          | К        |
| 3          |     |            |                         |      |       |         |            |          |
| 4          |     | Заголово   | к листа                 |      |       |         |            |          |
| 5          | 1   | ЗАО "Радуг | гаэнерго"               |      |       |         |            |          |
| 6          |     |            |                         |      |       |         |            |          |
| 7          |     | Nº n/n     | Адрес                   | Цена | Объем | Выручка | Справочник | Документ |
| 8          | 1   | Итого      |                         | 3,00 | 3,00  | 9,00    |            |          |
| 10         | ×   | 1          | г. Москва, ул. Кутузова | 3,00 | 3,00  | 9,00    | Павел      |          |
| 11         | 1   | Добавить   |                         |      |       |         |            |          |
| 12         | 1   |            |                         |      |       |         |            |          |

Рисунок 25 – Форма для заполнения

Заполните все ячейки в соответствии с их назначением. Если в ячейку необходимо добавить документ, то его следует загрузить в разделе

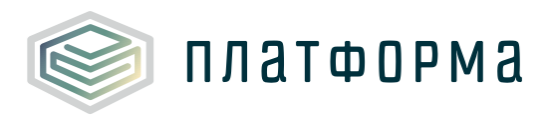

### «Хранилище документов».

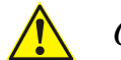

отображаться иконка – 🗹

Обратите внимание!

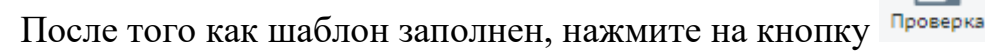

Если шаблон будет содержать ошибки, в окне «Результат проверки

отчёта» в какой-либо строке отобразится ошибка – <sup>(см. рисунок ниже)</sup>.

Если шаблон не будет содержать ошибки, напротив каждой строки будет

| Файл   |      |                   |                         |       |       |          |    |   |                                        | $\sim$ |
|--------|------|-------------------|-------------------------|-------|-------|----------|----|---|----------------------------------------|--------|
| Провер | ка   | Отправить<br>Файл | KLSX<br>Экспорт<br>xlsx |       |       |          |    |   |                                        |        |
| 12     | 1    |                   |                         |       |       |          |    |   | Результат проверки отчёта              | ×      |
|        | D    | E                 | F                       | G     | Н     | I.       |    | É |                                        |        |
| 3      |      |                   |                         |       |       |          |    |   |                                        |        |
| 4      |      | Заголово          | к листа                 |       |       |          |    |   | 🥏 Проверка заполненности голубых ячеек |        |
| 5      |      | ЗАО "Радуг        | гаэнерго"               |       |       |          |    |   | \rm Проверка листа 'лист 1'            | ~      |
| 6      | Г    |                   |                         |       |       |          |    |   |                                        |        |
| 7      |      | № п/п             | Адрес                   | Цена  | Объем | Выручка  | Сп |   |                                        |        |
| 8      |      | Итого             |                         | 50,00 | 0,00  | 0,00     |    |   |                                        |        |
| 10     | ×    | 1                 | г. Москва, ул. Кутузова | 50,00 |       | 0,00     |    |   |                                        |        |
| 11     | 1111 | Добавить          |                         |       |       |          |    |   |                                        |        |
| 12     |      |                   |                         |       |       |          |    |   |                                        |        |
| 13     |      |                   |                         |       |       |          |    |   |                                        |        |
| 14     |      |                   |                         |       |       |          |    |   |                                        |        |
| 16     |      |                   |                         |       |       |          |    |   |                                        |        |
| 17     |      |                   |                         |       |       |          |    |   |                                        |        |
| 18     |      |                   |                         |       |       |          |    |   |                                        |        |
| 19     |      |                   |                         |       |       |          |    |   |                                        |        |
| 20     |      |                   |                         |       | Г     |          |    |   |                                        |        |
|        |      |                   |                         |       | L     | <u>+</u> |    | - |                                        |        |
| •      | Þ    | лист              | <b>т 1</b> лист 2 🕀     | :     | •     |          | Þ  |   |                                        |        |

Рисунок 26 – Форма для заполнения (проверка шаблона)

# 1.2.3.2 Отправка заполненной формы сбора

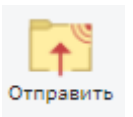

После того как шаблон проверен, нажмите кнопку

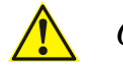

Обратите внимание!

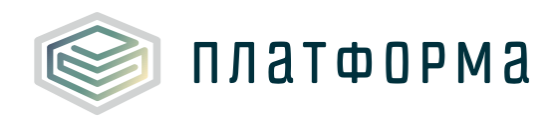

Для загрузки документа необходимо использование электронной подписи.

Далее отобразится окно для загрузки и подписания файл электронной подписью (см. рисунок ниже).

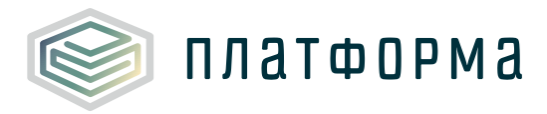

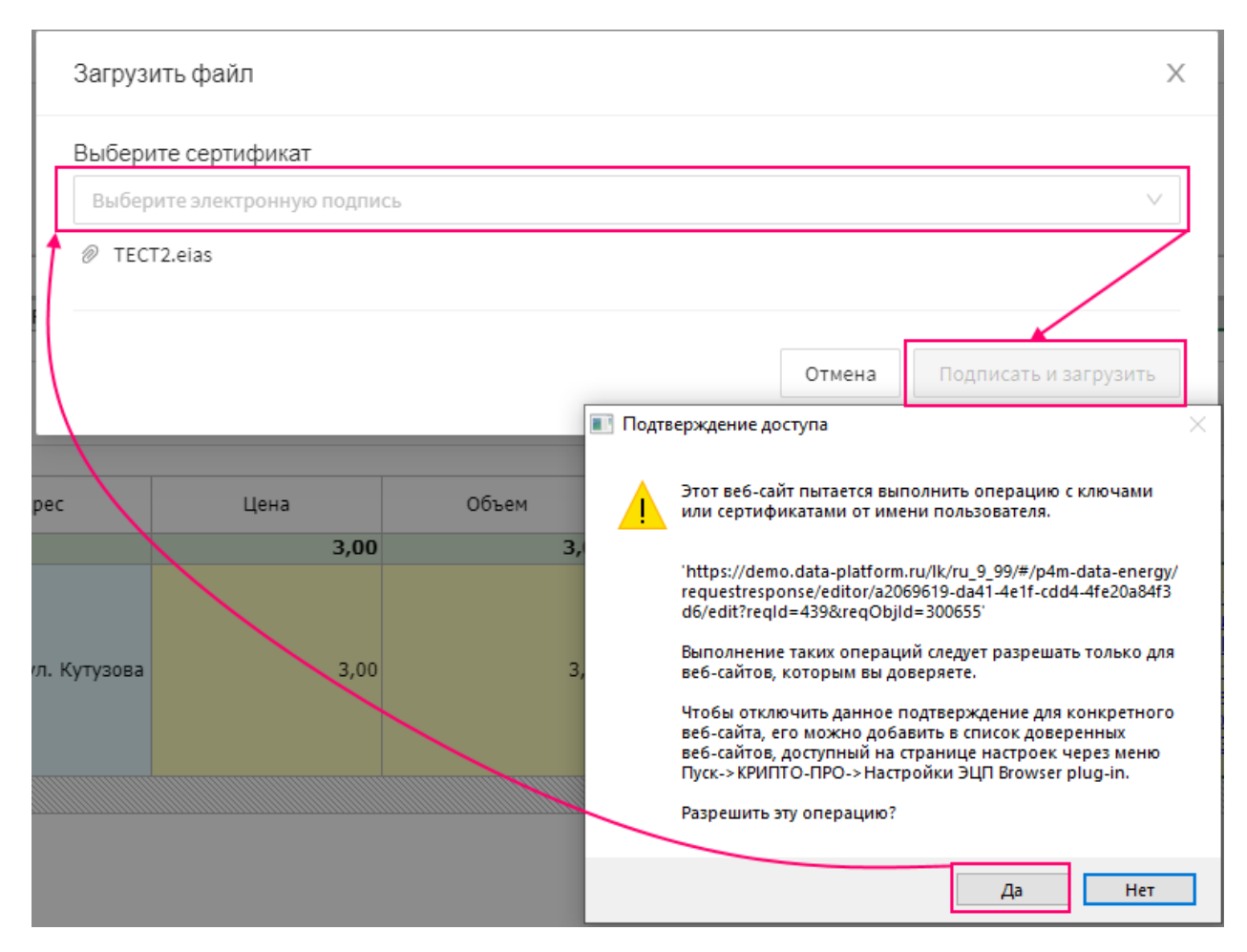

Рисунок 27 – Отправка заполненной формы (фрагмент 1)

| Загрузить файл                                            | ×                            |  |
|-----------------------------------------------------------|------------------------------|--|
| Выберите сертификат                                       |                              |  |
| Natasha, CRYPTO-PRO LLC, Moscow (действует до 05.12.2022) | $\vee$                       |  |
| Ø TECT2.eias                                              |                              |  |
|                                                           |                              |  |
|                                                           | Отмена Подписать и загрузить |  |

Рисунок 28 – Отправка заполненной формы (фрагмент 2)

В случае если отобразится окно с ошибкой (рисунок 29), необходимо установить плагин для браузера. Для загрузки инструкции по установке плагина для браузера перейдите по ссылке

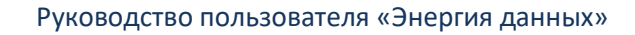

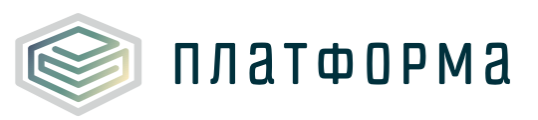

| $\otimes$ | Ошибка                                                                                       |
|-----------|----------------------------------------------------------------------------------------------|
|           | Ошибка загрузки сертификатов. Проверьте работу плагина                                       |
|           | CryptoPro. Если плагин не установлен, пройдите по ссылке.                                    |
|           |                                                                                              |
|           |                                                                                              |
| Law       |                                                                                              |
| Ная       | кмите или перетащите файлы в область для загрузки<br>Максимальный размер одного файла - 50МБ |
| Ная       | кмите или перетащите файлы в область для загрузки<br>Максимальный размер одного файла - 50МБ |
| Нах       | кмите или перетащите файлы в область для загрузки<br>Максимальный размер одного файла - 50МБ |
| Нах       | кмите или перетащите файлы в область для загрузки<br>Максимальный размер одного файла - 50МБ |
| Нах       | кмите или перетащите файлы в область для загрузки<br>Максимальный размер одного файла - 50МБ |

Рисунок 29 – Окно-ошибка загрузки сертификатов

Если ошибки не возникло, отобразится сообщение, что ответ успешно отправлен и статус в карточке запроса и в перечне запросов изменится с «не отправлен» на «на рассмотрении» (см. рисунки ниже).

| Ответы     |                              | 上 Новый ответ в                     | редакторе 上 Новый ответ |
|------------|------------------------------|-------------------------------------|-------------------------|
| Файл       | Статус 💠 По                  | пьзователь Время<br>отправки 🗘      | Время<br>статуса        |
| TECT2.eias | На рассмотрении Жај<br>На та | ркова 16.09.2022,<br>галия 13:58:52 | 16.09.2022,<br>13:58:52 |
| •          |                              |                                     | •                       |

Рисунок 30 – Отображение статуса в карточке запроса

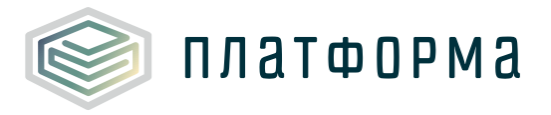

|   | Наименование | Код шаблона 🕇 | Объект отчетности 🍸 | Статус последнего ответа 🍸 | Статусы отчетов 🝸 |
|---|--------------|---------------|---------------------|----------------------------|-------------------|
|   | Q Тест_16    | Q             | Q                   | ۹                          | ۹                 |
| ľ | Тест_16_09   | TECT2.eias    | ОАО "Череповецгаз"  | Не отправлен               |                   |
| ľ | Тест_16_09   | TECT2.eias    | ЗАО "Радугаэнерго"  | На рассмотрении            | 2                 |
| Ē | Тест_16_09   | TECT2.eias    | ЗАО "Прометей"      | Не отправлен               |                   |

Рисунок 31 – Отображение статуса в перечнен запросов (Ответы)

Обратите внимание!

Принятие/отклонение шаблона осуществляется администратором сбора в разделе «Контроль отчетности».

### 1.2.4 Хранилище документов

В разделе «**Хранилище документов**» пользователь загружает сопроводительные материалы для использования их в качестве обоснования данных, указываемых при заполнении отчетных форм.

Для загрузки документа нажмите Загрузить файл, подтвердите доступ (см. рисунок ниже.)

| Платформа              | Энергия данных                                                                            | Наталия Жаркова<br>no_zharkova                                                                                                    | 8   # @ G      |
|------------------------|-------------------------------------------------------------------------------------------|----------------------------------------------------------------------------------------------------|----------------|
|                        | Загрузка документа                                                                        | ×                                                                                                    |                |
| 🖾 Контроль отчётности  | Выберите сертификат                                                                       |                                                                                                    | Загрузить файл |
| 🖾 Ответы               | Выберите электронную подпись                                                              | ~                                                                                                    | Коммента       |
| 🗇 Конструктор шаблонов |                                                                                           |                                                                                                    | ۹              |
| 🖫 Конструктор докумен  |                                                                                           |                                                                                                    |                |
| 🖻 Документы            | Нажмите или перетащите файлы в об 🔳 Подтверждение доступа<br>Максимальный размер одного ф |                                                                                                    | ×              |
| 🖾 Аналитический блок   | Этот ве6-сайт пытае или сертификатами                                                     | тся выполнить операцию с ключами<br>от имени пользователя.                                                                                     |                |
| 🗏 Хранилище документ   | 'https://demo.data-pi<br>filestorage'                                                     | latform.ru/lk/ru_9_99/#/p4m-data-ener                                                                                                    | gy/            |
| 💬 Сообщения            | Выполнение таких о<br>веб-сайтов, которыл                                                 | операций следует разрешать только д<br>м вы доверяете.                                                                                         | ля             |
| 🕸 Администрирован 🔺    | Чтобы отключить да<br>веб-сайта, его иохи-<br>пуск-> КРИПТО-ПРО<br>Пуск-> КРИПТО-ПРО      | анное подтверждение для конкретно<br>но добавить в список доверенных<br>ый на странице настроек через менк<br>->Настройки ЭЦП Browser plug-in. | ro             |
| ≔ Запросы              | Разрешить эту опера                                                                       | ацию?                                                                                                    |                |
| 🗟 Объекты отчётно      |                                                                                           | Да Нет                                                                                                    |                |

Рисунок 32 – Раздел «Хранилище документов»

29

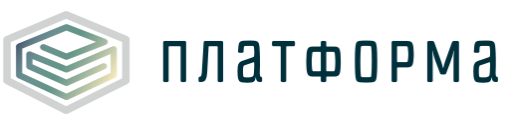

<u> О</u>братите внимание!

Для загрузки документа необходимо использование электронной подписи.

Для загрузки документа перетащите файл в область для загрузки, нажмите кнопку «Подписать и загрузить» (см. рисунок ниже).

| 3  | агрузка документа                                                                              |
|----|------------------------------------------------------------------------------------------------|
| [  |                                                                                                |
| )c |                                                                                                |
|    | Нажмите или перетащите файлы в область для загрузки<br>Максимальный размер одного файла - 50МБ |
|    | Отмена Подписать и загрузить                                                                   |

Рисунок 33 – Загрузка и подписание документа

Загруженный файл отобразится в перечне документов раздела «Хранилище документов» (см. рисунок ниже).

| • | Эн | ергия данных       |         |                     | Наталия Жарков<br>no_zharko |                |
|---|----|--------------------|---------|---------------------|-----------------------------|----------------|
|   |    |                    |         |                     | C                           | Загрузить файл |
|   |    | Наименование файла | Размер  | Время загрузки ↓    | Поль 🝸 Действия             | Коммента       |
|   |    | ۹                  | >       | ۹ 🖬                 | ) Q                         | ۹              |
|   | w  | Документ2.doc      | 0.07 MB | 16.09.2022 13:32:29 | Жарков 🛓 🗍                  | 0 🖉            |
|   | w  | Документ.doc       | 0.07 MB | 16.09.2022 13:31:25 | Жарков 🛓 🗍                  | 0 🖉            |

### Рисунок 34 – Отображение документа

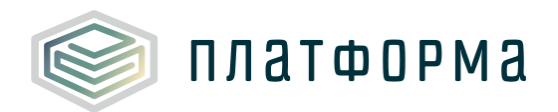

Для документов в Хранилище доступны следующие дополнительные функции:

- 1. Выгрузка файла по кнопке ᆣ
- 2. Копирование ссылки в память компьютера пользователя по кнопке Скопированную ссылку можно добавлять в отчетную форму в соответствующую ячейку. Формат ссылки может быть различный.
- 3. Просмотр информации об ЭП по кнопке
- 4. Указание пояснительного комментария для каждого файла 🖉

#### 1.2.5 Контроль отчетности

🛕 Обратите внимание!

Раздел «Контроль отчетности» доступен в интерфейсе Администратора сбора информации.

В данном разделе отображаются все запросы, направленные в адрес выбранного объекта отчетности. Запросы в контроль отчетности попадают автоматически.

Чтобы увидеть статус последнего отчета, необходимо «провалиться» в запрос (см. рисунок ниже). При наведении на иконки-кружки отобразится информация о количестве отчетов.

| Энергия данных                                 |                     | Наталия Жаркова<br>no_zharkova | 8 III @ G         |
|------------------------------------------------|---------------------|--------------------------------|-------------------|
| Тест_16_09 Период сбора: 01.09.2022 - 20.09.20 | 22                  |                                |                   |
| Наименование организации 🝸                     | Статус последнего 🍸 | Дата последнего ↓ 🍸            | Статусы отчетов 🍸 |
| ٩                                              | Q                   | Q. Ha pa                       | ссмотрении: 2     |
| ЗАО "Радугаэнерго"                             | На рассмотрении     | 16.09.2022, 14:01:01           | P                 |
| DAO "Череповецгаз"                             | Не отправлен        |                                |                   |
| ЗАО "Прометей"                                 | Не отправлен        |                                |                   |

Рисунок 35 – Контроль отчетности

Все отчеты, передаваемые с помощью ПО, имеют статус, который отображает состояние обработки ответа организации на запрос в текущий момент времени.

Таблица 1 – Статусы шаблонов

платформа

| Статус               | Значение статуса                                                |
|----------------------|-----------------------------------------------------------------|
| Не отправлен         | В рамках текущего периода сбора не был отправлен ни один отчет  |
| В обработке          | Ответ находится в обработке системой                            |
| На рассмотрении      | Ответ успешно обработан и находится на рассмотрении регулятором |
| Отклонен<br>системой | Ответ был отклонен на этапе обработки системой                  |
| Принят               | Ответ принят регулятором                                        |

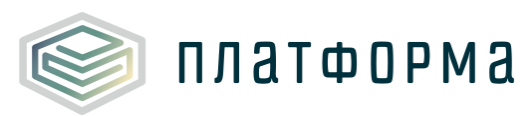

| Статус   | Значение статуса                                                         |
|----------|--------------------------------------------------------------------------|
| Отклонен | Ответ не прошел проверку администратором<br>сбора и был отклонен вручную |

# 1.2.5.1 Принятие и отклонение запроса

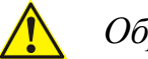

# Обратите внимание!

Принять или отклонить шаблон можно в статусе «На рассмотрении».

Для этого перейдите в запрос со статусом «На рассмотрении», нажмите

, если необходимо принять запрос и *х*, если необходимо отклонить

запрос.

| ты                        |                                                                                   |                                                                  |                                                                                                    |                              |                              |
|---------------------------|-----------------------------------------------------------------------------------|------------------------------------------------------------------|----------------------------------------------------------------------------------------------------|------------------------------|------------------------------|
|                           | Наименование организации 🝸                                                        | c                                                                | Статус последн 🝸                                                                                                | Дата последн \downarrow 🍸    | Статусы отчетов              |
| труктор шаблонов          | ٩                                                                                 | c                                                                | λ                                                                                                    | Q                            |                              |
| труктор документов        | ЗАО "Радугаэнерго"                                                                | 1                                                                | На рассмотрении                                                                                                 | 16.09.2022, 14:01:01         | 2                            |
| менты                     | ОАО "Череповецгаз"                                                                |                                                                  | Не отправлен                                                                                                    |                              |                              |
| итический блок            | ЗАО "Прометей"                                                                    | -                                                                | Не отправлен                                                                                                    |                              |                              |
| илище документов          |                                                                                   |                                                                  |                                                                                                    |                              |                              |
|                           |                                                                                   |                                                                  |                                                                                                    |                              |                              |
| щения                     |                                                                                   |                                                                  |                                                                                                    |                              |                              |
| щения<br>нистрирование 💙  |                                                                                   |                                                                  |                                                                                                    |                              |                              |
| щения<br>інистрирование У |                                                                                   |                                                                  |                                                                                                    |                              |                              |
| щения<br>нистрирование 💙  | 🗧 ЗАО "Радугаэнерго"                                                              |                                                                  |                                                                                                    | принят                       | гь отклонить                 |
| щения<br>нистрирование 💙  | < ЗАО "Радугазнерго"<br>Файл Т                                                    | Время отпра ↓                                                    | Статус                                                                                                    | ПРИНЯТ<br>Имя пользоват      | гь ОТКЛОНИТЬ<br>Рассмотрение |
| цения                     | <ul> <li>ЗАО "Радугаэнерго"</li> <li>Файл Т</li> <li>Q</li> </ul>                 | Время отпраі ↓ Т<br>Q.                                           | Статус Статус С                                                                                                 | ПРИНЯТ<br>Имя пользоват<br>Q | гь ОТКЛОНИТЬ<br>Рассмотрение |
| щения<br>нистрирование ╰╰ | •     ЗАО "Радугазнерго"       Файл Т                                             | Время отпран 1 Т<br>Q.<br>16.09.2022 14:01:                      | Статус Т<br>Q<br>На рассмотрении                                                                                | ПРИНЯЛ<br>Имя пользоват<br>Q | гь отклонить<br>Рассмотрение |
| щения<br>нистрирование 💙  | ЭАО "Радугаэнерго"         Файл Т         Q         TECT2.eias         TECT2.eias | Время отпраі І Т<br>Q.<br>16.09.2022 14:01:<br>16.09.2022 13:58: | Горании Статус Порании Статус Порании Статус Порании Статус Порании Статус Статус Статус Статус Статус Статус С | ПРИНЯТ<br>Имя пользоват<br>Q | гь ОТКЛОНИТЬ<br>Рассмотрение |

Рисунок 36 – Принятие и отклонение отчёта

При отклонении необходимо указать причину отклонения (см. рисунок

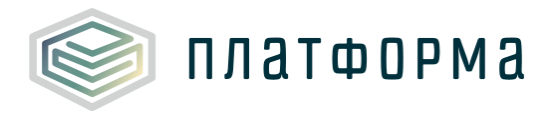

ниже).

| Отклонить отчет  | Х                |
|------------------|------------------|
| Файл: TECT2.eias |                  |
| Не верный расчет | 1                |
|                  | Отмена Отклонить |

Рисунок 37 – Отклонение отчёта

После того как шаблон будет принят или отклонен, у него изменится статус (см. рисунок ниже).

| ← Тест_16_09 Период сбора: 01.09.2022 - 20.09.2022 |                            |                                     |                   |
|----------------------------------------------------|----------------------------|-------------------------------------|-------------------|
| Наименование организации ⊤                         | Статус последнего отчета 🍸 | Дата последнего отчет: \downarrow 🍸 | Статусы отчетов 🝸 |
| ۹                                                  | Q                          | Q                                   |                   |
| ЗАО "Прометей"                                     | Отклонён                   | 16.09.2022, 18:04:26                | 1                 |
| ЗАО "Радугаэнерго"                                 | Принят                     | 16.09.2022, 14:01:01                | 0                 |
| ОАО "Череповецгаз"                                 | Не отправлен               |                                     |                   |

Рисунок 38 – Отображение статусов

Все статусы представлены в Таблице 1

# 1.3 Конструктор аналитики

#### 1.3.1 Общие сведения о конструкторе аналитики

Конструктор аналитики предназначен для создания **сводных** аналитических отчётов. Не предназначен для расчетных форм или форм с вводом данных.

Для перехода в Конструктор аналитики выберите в левой части ПО соответствующий раздел (см. рисунок ниже).

| Платформа<br>обучения                                   | 🙌 Энергия данных                 |                                         | Наталия Жаркова<br>no_zharkova |
|---------------------------------------------------------|----------------------------------|-----------------------------------------|--------------------------------|
| <ul> <li>Контроль отчётности</li> <li>Ответы</li> </ul> | 🌐 Создать таблицу 目 Отчеты-карты | Настройка источников                    | Р Настройка подключений        |
| Конструктор шаблонов                                    | Все отчеты                       |                                         |                                |
| 🔹 Конструктор документов                                | Имя                              | \$ Создан                               | 💠 Дата создания                |
| 🖻 Документы                                             | ГВС_Потребление_29.07_Аналитика  |                                         | 29.07.2022                     |
| 🖾 Аналитический блок                                    | Стройматериалы.Цены.Август       | Service Services                        | 30.08.2022                     |
| 🗏 Хранилище документов                                  | <b>Ш</b> АДРЕСА   Население      | 100000000000000000000000000000000000000 | 14.09.2022                     |
| 💬 Сообщения                                             | <b>Ш</b> АДРЕСА   Итог   ПФ      | 100000000000000000000000000000000000000 | 14.09.2022                     |
| 🕸 Администрирование 👻                                   | ХВС.ПОТРЕБЛЕНИЕ   Население      | 100000000000000000000000000000000000000 | 27.07.2022                     |
|                                                         | III PH.2   Приложение 1          | 100000000000000000000000000000000000000 | 30.08.2022                     |
|                                                         | ХВС.ПОТРЕБЛЕНИЕ   ПФ             | 100000000000000000000000000000000000000 | 27.07.2022                     |
|                                                         | PH.1   Население                 | 100000000000000000000000000000000000000 | 09.08.2022                     |
|                                                         | Ⅲ PH.1   Итог                    | 100000000000000000000000000000000000000 | 09.08.2022                     |
|                                                         | 🖽 БД01: Итог                     | Sprange (prompted)                      | 10.08.2022                     |

Рисунок 39 – Аналитический блок

# 1.3.2 Настройка источников

платформа

Для настройки отчётов используются предварительно настроенные источники - представления, в которых можно задать пользовательские наименования полей, дополнительные расчётные поля, тип агрегации полей и другие настройки, не изменяя объектов базы данных.

Один и тот же источник можно использовать в нескольких отчётах, что позволяет не повторять настройки в каждом отчёте.

Для настройки отчетов нажмите на Главном экране кнопку «Настройка источников» -> «Создать новый источник» (см. рисунок ниже).

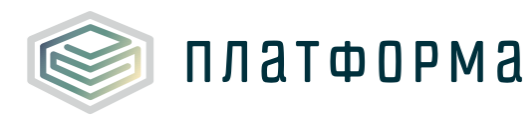

| Создать новый источник        |   |   |
|-------------------------------|---|---|
|                               |   |   |
| Создать новый источник данных | Х |   |
| Подключение:                  |   | ÷ |
| Выберите подключение          |   |   |
| Выбрать                       | • |   |

# Рисунок 40 – Создание нового источника данных

В поле «Подключение» выберите соответствующее подключение, например, «Конструктор шаблонов» и в поле ниже укажите форму сбора, которая была создана в Конструкторе шаблонов (см. рисунок ниже).

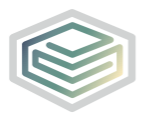

| K HOBE                       | ый источник дан<br>лист 1 | ных 🖉                        |                |                  |           |             | <b>i</b>                      | Ū        | I |
|------------------------------|---------------------------|------------------------------|----------------|------------------|-----------|-------------|-------------------------------|----------|---|
| Предпросмотр                 | Обновить исто             | чник                         |                |                  |           |             |                               | 土        | Ŧ |
| Имя поля                     | Описание                  | Источник <b>Т</b>            | Тип п          | оля 📍            | Агрегация | Видимость 🍸 | Формат                        |          |   |
| Q                            | ۹                         | ۹                            | Q              |                  |           | (Bce) 🔹     |                               |          |   |
| Идентификатор                |                           | ID                           | 123<br>2       | Целое<br>число   | Нет       | 0           | 123 456<br>789.12             |          |   |
| Контекстный<br>идентификатор |                           | Контекстный<br>идентификатор | 123<br>2       | Целое<br>число   | Нет       | 0           | 123 456<br>789.12             |          |   |
| номерной                     |                           | номерной                     | 123<br>2       | Целое<br>число   | Нет       | 0           | 123 456<br>789.12             | ₫        |   |
| Адрес                        |                           | c1                           | А <sub>а</sub> | Текст            | Нет       | ۲           | Длинное<br>значение<br>текста | <u>/</u> |   |
| Цена                         |                           | c2                           | 123<br>2       | Дробное<br>число | Нет       | 0           | 123 456<br>789.12             |          |   |
| Объем                        |                           | G                            | 123<br>2       | Дробное<br>число | Нет       | 0           | 123 456<br>789.12             |          |   |
| Выручка                      |                           | c4                           | 123<br>2       | Дробное<br>число | Нет       | 0           | 123 456<br>789.12             |          |   |
| Справочник                   |                           | c5                           | А <sub>а</sub> | Текст            | Нет       | ۲           | Длинное<br>значение<br>текста |          |   |
| Документ                     |                           | c6                           | A <sub>2</sub> | Torer            | Нет       | 0           | Длинное                       | 1        |   |

Рисунок 41 – Страница настроек источника

В источниках можно задавать:

- наименование источника;
- наименования полей, которые будут отображаться в отчётах;
- скрывать поля таблицы базы данных, которые не нужны в отчётах
- Ø

– агрегацию (в столбце «агрегация» можно выбрать количество/среднее/сумма/максимальное/минимальное);

 замещающий текст для ссылок, например, если ссылка содержит длинное значение (см. рисунок ниже).

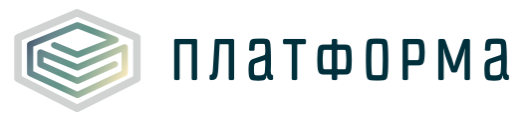

| Карания и сточник, тест2: лист 1 🖉 | Форматирование поля        | X                |   |             | 0                             | Ū | I |
|------------------------------------|----------------------------|------------------|---|-------------|-------------------------------|---|---|
| Предпросмотр Обновит               | Скачать                    |                  |   |             |                               | Ţ | Ŀ |
| Имя поля                           |                            |                  | T | Видимость 🍸 | Формат                        |   |   |
| ۹ ۹                                |                            |                  |   | (Bce) 🔹     |                               |   |   |
|                                    |                            |                  |   |             | текста                        |   |   |
| Цена                               | Текстовый формат           | Позиционирование |   | ©           | 123 456<br>789.12             | ዾ |   |
| Объем                              | Ссылка<br>Замещающий текст |                  |   | ۲           | 123 456<br>789.12             | ዾ |   |
| Выручка                            |                            |                  |   | ۲           | 123 456<br>789.12             | ₫ |   |
| Справочник                         |                            |                  |   | ٢           | Длинное<br>значение<br>текста | ዾ |   |
| Документ                           |                            | Отмена Сохранить |   | ٢           | Длинное<br>значение<br>текста | 2 |   |
| Объект отчетности                  | orgName A <sub>a</sub>     | Текст Нет        |   | ٢           | Длинное<br>значение<br>текста | 2 |   |
| Статус ответа                      | status A <sub>a</sub>      | Текст Нет        |   | ٢           | Длинное<br>значение<br>текста | L |   |

Рисунок 42 – Замещающий текст для ссылок

На странице настройки источника доступен предпросмотр данных по кнопке «Предпросмотр».

После того как источник создан, нажмите кнопку

(Сохранить).

5

# 1.3.3 Создание таблицы

Для создания отчёта в виде простой таблицы нажмите кнопку «Создать таблицу» на Главном экране.

Укажите наименование таблицы, нажав на кнопку 🖉 . По умолчанию указывается название – Новая таблица.

На странице «Настройки отчёта» выберите источник данных из выпадающего списка (см. рисунок ниже).

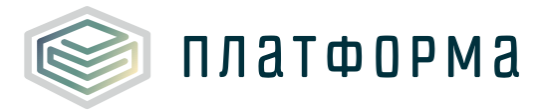

| Энергия данных    | Настройки отчета Х                                                                  |
|-------------------|-------------------------------------------------------------------------------------|
| < Новая таблица 🖉 | Выберите источник данных:<br>Выберите источник данных ✓<br>Обновить источник данных |
|                   | Выберите поля:<br>Скрыть все Показать все                                           |
|                   | Поиск<br>Экспорт настроек Импорт настроек                                           |
|                   | Настройки доступа                                                                   |
|                   |                                                                                     |
|                   |                                                                                     |

# Рисунок 43 – Создание таблициы

При выборе источника данных, в окне «Настройки отчета» отобразятся поля, которые содержит источник данных.

Выберите все поля или только необходимые для отображения их в таблице (см. рисунок ниже).

٦

ด

(Сохранить).

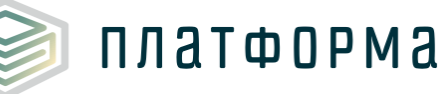

| K Ha                   | овая таблица 🖉        |                |         |                     |          | Выберите источник данных:<br>Тест_16_09 | $\sim$           |
|------------------------|-----------------------|----------------|---------|---------------------|----------|-----------------------------------------|------------------|
| Іеретащите столбец     | ц сюда, чтобы сгруппи | ровать по нему | r       |                     |          | Обновить источник данных                |                  |
| дрес 📍                 | Т Выручка             | Документ 🝸     | Т Объем | Объект отчетности 🝸 | Справочн |                                         |                  |
| 2                      | Q                     | Q              | Q       | Q                   | Q        | Выберите поля:                          |                  |
|                        | 36                    |                | 6       | ЗАО "Радугаэнерго"  |          | Скрыть все Показать все                 |                  |
|                        | 9                     |                | 3       | ЗАО "Радугаэнерго"  |          | Поиск                                   |                  |
| Москва, ул.<br>утузова | 9                     | скачать        | 3       | ЗАО "Радугаэнерго"  | 8        | Контекстный идентификатор<br>номерной   | יין דך<br>יין דך |
| 6                      | 36                    | скачать        | 6       | ЗАО "Радугаэнерго"  | -        | 🖌 Адрес                                 | Tr ⊨             |
|                        |                       |                |         |                     |          | 🔽 Выручка                               | Tr 🕨             |
|                        |                       |                |         |                     |          | 🗸 Документ                              | Tr ⊨             |
|                        |                       |                |         |                     |          | ✓ Объект отчетности                     | Tr 🗠             |
|                        |                       |                |         |                     |          | 🔽 Объем                                 | Tr ⊨             |
|                        |                       |                |         |                     |          | 🗸 Справочник                            | Tr 🕨             |
|                        |                       |                |         |                     |          | Статус ответа                           | Tr∣⊷             |
|                        |                       |                |         |                     |          | 🗸 Цена                                  | Tr ∣⊷            |
|                        |                       |                |         |                     |          | 2                                       |                  |

Рисунок 44 – Выбор источника данных

После того как таблица создана, нажмите кнопку

Созданную таблицу можно сохранить как копия по кнопке

После этого сохраненная отобразится в перечне таблиц на Главном экране.

Для удаления таблицы нажмите на «...» и выберите «Удалить» (см. рисунок ниже).

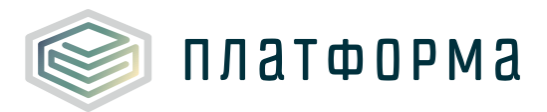

| Последние              |          |                 |   |
|------------------------|----------|-----------------|---|
| Имя                    | ≑ Создан | 🜲 Дата создания | ÷ |
| <b>Ш</b> Таблица_16_09 |          | 16.09.2022      |   |
| 🌐 Новая таблица        |          | 16.09.2022      |   |

### Рисунок 45 – Удаление таблицы

По нажатию на кнопку отображается информация о дате создания и изменения таблицы, а также о пользователе, который

| Создан:              |              | 0    |
|----------------------|--------------|------|
| 16.09.2022           |              | 40   |
| Изменен:             |              |      |
| 16.09.2022           |              |      |
| Источник данных:     |              |      |
| "analytic_ru_9_99 -  | 1.82.00.0000 |      |
| cvu_IndexData_38_R1" | Видимость Т  | Форм |

создал/изменил таблицу

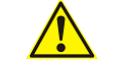

Обратите внимание!

Данные отчётов обновляются автоматически при открытии или перезагрузке страницы браузера, то есть в случае добавления данных по другому объекту отчётности/организации, они автоматически отобразятся в источнике данных.

Для таблицы доступны следующие функции:

- <u>функция группировки;</u>
- <u>функция поиска;</u>
- <u>функция фильтрации;</u>
- <u>функция сортировки;</u>
- <u>функция изменения ширины колонок;</u>
- <u>изменение порядка колонок;</u>

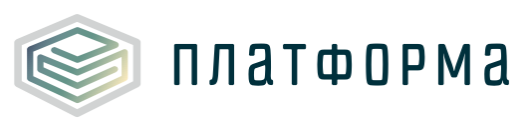

- включение/отключение объединение ячеек в отдельных колонках;
- режим полноэкранного просмотра.

#### 1.3.4 Функция группировки

Для группировки данных по выбранному столбцу, перетащите название столбца в область группировки (см. рисунок ниже). Возможно группировать по нескольким полям.

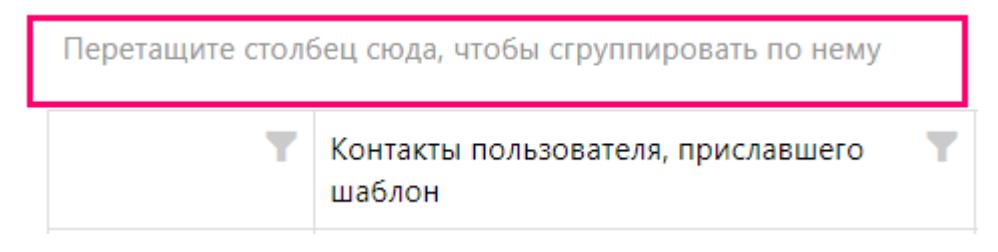

Рисунок 46 – Группировка

# 1.3.5 Функция поиска

Данные можно искать по выбранному столбцу и по всей таблице.

Для поиска данных по выбранному столбцу введите искомое значение в строке поиска под заголовком столбца. Возможен поиск по каждому столбцу (см. рисунок ниже).

| Наименование документа       | T |
|------------------------------|---|
| Q yd                         |   |
| Устав (со всеми изменениями) |   |

Рисунок 47 – Поиск данных по выбранному столбцу

Для поиска данных по всей таблице укажите искомое значение в области

поиска. Найденные значения будут выделены цветом (см. рисунок ниже).

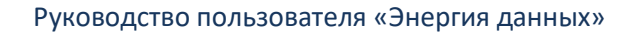

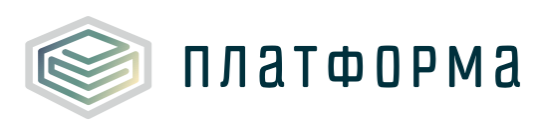

| <b>Q</b> Проект | ⊗ |
|-----------------|---|
| Статус          |   |
| Q               |   |
| Проект          |   |
| Проект          |   |

Рисунок 48 – Поиск данных по всей таблице

# 1.3.6 Функция фильтрация

Для фильтрации данных по выбранному столбцу нажмите на значок фильтра, выберите соответствующие значения «галочками», нажмите «ОК» (см. рисунок ниже).

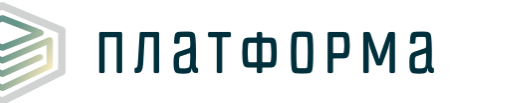

| Статус | T                         |
|--------|---------------------------|
| Q      | Выбрать все               |
|        | Ожидает загрузки Отклонен |
| Ожида  | Принят                    |
| Ожида  | ОК Отменить               |

Рисунок 49 – Функция фильтрации

По выбранному столбцу отобразятся только те значения, которые были выбраны в фильтре.

Чтобы воспользоваться сложным фильтром, нажмите кнопку Создать фильтр

и добавьте необходимое условие (см. рисунок ниже).

| Кон | структор   | фильтра  |   |
|-----|------------|----------|---|
| И   | +          |          |   |
| ×   | row_marker | Содержит | 1 |
|     |            |          |   |
|     |            |          |   |

Рисунок 50 – Сложный фильтр

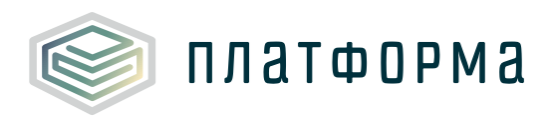

# 1.3.7 Функция сортировки

Для сортировки значений во выбранном столбцу, нажмите правой кнопкой «мыши» на название столбца и выберите соответствующую функцию (см. рисунок ниже).

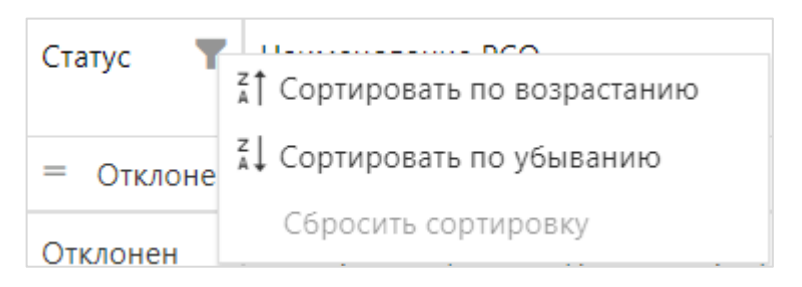

Рисунок 51 – Функция сортировки

### 1.3.8 Функция изменения ширины колонок

В таблице можно менять ширину любых колонок. Для этого наведите на границу заголовка выбранного столбца, когда стрелка примет соответствующий вид (см. рисунок ниже), зажмите правую или левую кнопку «мыши» и перетащите границу влево или вправо.

| Перетащите столбец с    | юда, чтобы сгруппирова | ть по нему              |
|-------------------------|------------------------|-------------------------|
| Ŧ                       | Статус                 | Таименование РСО<br><∥→ |
|                         | = Отклонен             | ٩                       |
| ru/Portal/Modules/Visua | Отклонен               | Ассоциация "Санатори    |
|                         |                        |                         |

Рисунок 52 – Функция изменения ширины колонок

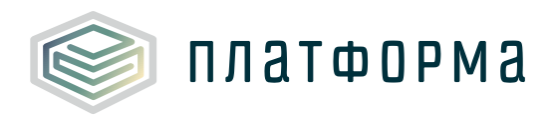

### 1.3.9 Функция изменения порядка колонок

Для изменения порядка колонок, нажмите на заголовок выбранной колонки и перетащите колонку до или после необходимой колонки (см. рисунок ниже).

| На заседан  | нии 🍸         | Прочие информационные ресурсы, | 17 | Метаданные отчёта. Статус |
|-------------|---------------|--------------------------------|----|---------------------------|
| присутств   | Метаданные от | гиёта Статус                   |    |                           |
| представи   | тегадаттые от |                                |    |                           |
| ("да" в слу |               | d D                            |    |                           |
| присутств   |               |                                |    |                           |
| Q           |               |                                |    |                           |
| l           |               | 1                              |    |                           |

Рисунок 53 – Функция изменения порядка колонок

# 1.3.10 Функция включения/отключение объединения ячеек в отдельных колонках

Для включения/отключения объединения ячеек нажмите на кнопку, расположенную справа от наименования поля. При включении объединения знак объединения выделяется жирным цветом, при отключении объединения – жирное выделение убирается.

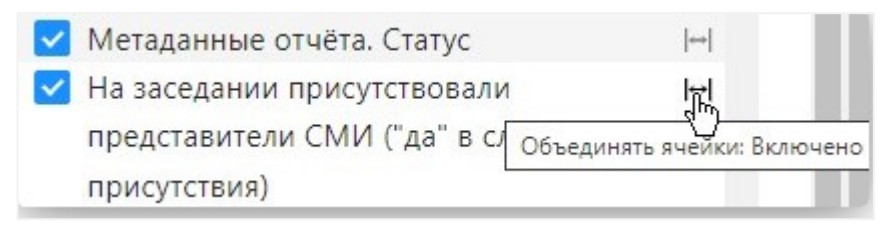

Рисунок 54 – Функция включения/отключения объединения ячеек

#### 1.3.11 Функция перехода в режим полноэкранного просмотра

Для перехода в режим полноэкранного просмотра таблицы нажмите в

правой части страницы кнопку

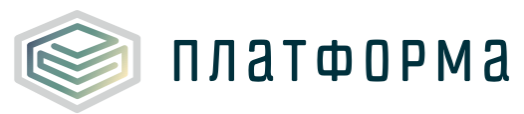

# 1.4 Конструктор документов

#### 1.4.1 Общие сведения о конструкторе документов

Конструктор документов предназначен для создания документов на основании аналитического отчёта.

Для перехода в «Конструктор документов» выберите в левой части ПО соответствующий раздел (см. рисунок ниже).

| ботичения Платформа    | ∳ 3 | нергия данных             |                               |                     | 8 # 0 G                 |
|------------------------|-----|---------------------------|-------------------------------|---------------------|-------------------------|
|                        |     |                           |                               |                     |                         |
| ど Контроль отчётности  | Ð   | Создать 🛞 Удалить         |                               |                     |                         |
| 🖾 Ответы               |     | Наименование              | Описание                      | Дата редактирования | Источник для документов |
|                        |     | Q                         | ۹                             | ۹. 🖬                | (Bce) 🔹                 |
| Конструктор шаблонов   | 3   | DS.DEMO.26.07 макет       | DS.DEMO.26.07 описание макета | 28.07.2022          | DS.DEMO Источник для до |
| 🔹 Конструктор документ | W   | ХВС.ПОТРЕБЛЕНИЕ: Справка  | ХВС.ПОТРЕБЛЕНИЕ: Справка      | 27.07.2022          | DS.DEMO Источник для до |
| 🖹 Документы            | 3   | ЖКХ.СТАНДАРТ.ПРИКАЗ       |                               | 28.07.2022          | ХВС.ПОТРЕБЛЕНИЕ   Списо |
| 🖾 Аналитический блок   | Ŵ   | ЭЭ.СЕТИ: ПФ               |                               | 28.07.2022          | ХВС.ПОТРЕБЛЕНИЕ   Списо |
| 🗏 Хранилище документов | Ŵ   | ХВС.ПОТРЕБЛЕНИЕ.28.07.ПРИ |                               | 28.07.2022          | ХВС.ПОТРЕБЛЕНИЕ   Списо |

Рисунок 55 – Конструктор документов

# 1.4.2 Создание макета

Для создания макета документов нажмите кнопку «Создать».

Укажите наименование объекта, описание, выберите источник для документов, нажмите «Сохранить» (см. рисунок ниже).

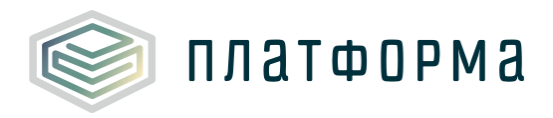

| Наименование             | Описание | Дата редактирования | Источник для докумен |
|--------------------------|----------|---------------------|----------------------|
| Данные макета            |          |                     | ×                    |
|                          |          |                     | ЕМО Источник для     |
| Наименование:            |          |                     | ЕМО Источник для     |
| Описание:                |          |                     | 1ОТРЕБЛЕНИЕ   Спи    |
| Источник для документов: | Выбрать  |                     | -                    |
|                          |          |                     | ПОТРЕБЛЕНИЕ   Спи    |
|                          |          |                     |                      |

Рисунок 56 – Создание макета (фрагмент 1)

В отобразившейся форме укажите постоянные данные документа, например, наименование документа, юридическое лицо.

# 1.4.3 Добавление таблицы

В качестве примера добавим в документ таблицу (см. рисунки ниже).

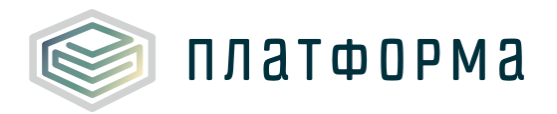

| Файл     | Главная                    | Вставка       | Разметка страницы | Ссылки     | 1     | Данные          | Вид        |
|----------|----------------------------|---------------|-------------------|------------|-------|-----------------|------------|
| 📲 Создат | ть поле 🝷 🧧                | Вставка объед | иненного поля 🕂 Г | Тараметры  | ы     |                 | :          |
| <u>L</u> | 8 · · ·   · · · <b>1</b> · | 2             | 3                 | 141 ab     | с Ск  | лонение         | -          |
|          |                            |               |                   | ∈          | Номе  | ер записи       |            |
|          |                            |               |                   | Тт         | Текст | r               |            |
|          | ПРИКАЗ №1                  |               |                   | $\diamond$ | Блок  |                 |            |
|          |                            |               |                   | ם          | Доку  | мент            |            |
|          | Юридеское л                | ицо           |                   | ₽.         | Табл  | ица             |            |
|          |                            |               |                   |            | Пока  | зать объединен  | ные данные |
|          |                            |               |                   | ł          | Пока  | зать все коды п | олей       |
|          |                            |               |                   | 3Ú)        | Пока  | зать все поля   |            |
|          |                            |               |                   | e          | Обно  | вить все данны  | e          |
|          | Генеральный                | директор      |                   | •          | Перв  | ая запись       |            |

Рисунок 57 – Добавление таблицы (фрагмент 1)

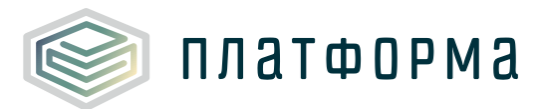

|             |                     | Р4М   Плато       | форма             |        |                           | A <sup>55</sup> 🚹 📕 | ß        |
|-------------|---------------------|-------------------|-------------------|--------|---------------------------|---------------------|----------|
|             |                     |                   |                   |        | Настройки отчета          |                     | Х        |
| л           | Главная             | Вставка           | Разметка страницы | Ссыл   | Выберите источник данных: |                     |          |
| дать поле 🔻 | 📲 Вставка об        | бъединенного поля | 🕂 Параметры a     | с Скло | Таблица_19_09             |                     | $\sim$   |
| 1           | 1 2 1 1 1 1 1 1 1 1 | 2                 | 3   4 .           |        |                           |                     |          |
|             |                     |                   |                   |        | Выберите поля:            |                     |          |
|             |                     |                   |                   |        | ✓ Адрес                   |                     | <b>Î</b> |
|             |                     |                   |                   |        | Разрядность ∨ Стиль       |                     | ×        |
|             | Приказ №1           |                   |                   |        | Разделитель               |                     |          |
|             | ripindo 1122        |                   |                   |        | Выберите поле для связи   |                     | ~        |
|             |                     |                   |                   |        | 🗸 Цена                    |                     | - 1      |
|             | Юридическое л       | ицо               |                   |        | Разрядность ∨ Стиль       |                     | $\sim$   |
|             |                     |                   |                   |        | Разделитель               |                     |          |
|             |                     |                   |                   |        | Выберите поле для связи   |                     | ~        |
|             |                     |                   |                   |        | 🗸 Объем                   |                     |          |
|             |                     |                   |                   |        | Разрядность ∨ Стиль       |                     | $\sim$   |
|             |                     |                   |                   |        | Разделитель               |                     |          |
|             |                     |                   |                   |        | Выберите поле для связи   |                     | ~        |
|             | Генеральный ди      | іректор           |                   |        | 🗸 Выручка                 |                     |          |
|             |                     |                   |                   |        | Разрядность ∨ Стиль       |                     | $\sim$   |
|             |                     |                   |                   |        | Разделитель               |                     |          |
|             |                     |                   |                   |        | Выберите поле для связи   |                     | $\sim$   |
|             |                     |                   |                   |        | 🗸 Справочник              |                     |          |
|             |                     |                   |                   |        | Разрядность ∨ Стиль       |                     | $\sim$   |
|             |                     |                   |                   |        | Разделитель               |                     | •        |
|             |                     |                   |                   |        |                           |                     |          |
|             |                     |                   |                   |        | дооавить таолицу          |                     |          |

Рисунок 58 – Добавление таблицы (фрагмент 2)

Для добавления наименования организации нажмите «Вставка объединенного поля» -> «Наименование организации» -> «Вставить» (см. рисунок ниже).

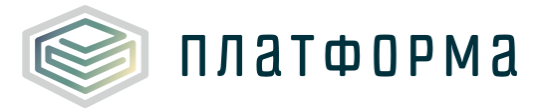

| Главная          | Вставка       | Разметка стран        | ницы                  | Ссылки        | Данны                   | ые        | Вид           |                      |          |            |                 |       |         |   |
|------------------|---------------|-----------------------|-----------------------|---------------|-------------------------|-----------|---------------|----------------------|----------|------------|-----------------|-------|---------|---|
| 📲 Вставка объеди | иненного поля | 🕂 Парамет             | гры а <mark>бс</mark> | Склонение 🔻   | ∙ ∈ Номе                | ер записи | Тт Текст      | <> E                 | Блок     | 🗅 Документ | 🖽 Таблица       |       |         |   |
|                  | 1             |                       |                       | 2             | 3                       | 4 .       |               |                      | 6        | 5 7        |                 |       |         |   |
|                  |               |                       |                       |               |                         |           |               |                      |          |            |                 |       |         |   |
|                  |               |                       |                       |               |                         |           |               |                      |          | Вставить   | поле объеди     | нения | ]       | × |
|                  |               | Приказ №1             | L                     |               |                         |           |               |                      |          |            |                 |       |         |   |
|                  |               |                       |                       |               |                         |           |               |                      |          | •          |                 |       |         |   |
|                  |               | Юридическ             | кое лицо              |               |                         |           |               |                      |          | Наименова  | ние организации |       |         |   |
|                  |               |                       |                       |               |                         |           |               |                      |          |            |                 |       |         |   |
|                  |               | заголовок             |                       |               |                         |           |               |                      |          |            |                 |       |         |   |
|                  |               | Адрес                 | Выручка               | Документ      | Объект (<br>отчетности  | Объем     | Справочник    | Статус<br>ответа     | Цена     |            |                 |       |         |   |
|                  |               | < <aдреc>&gt;</aдреc> | <<Выручка>            | ><<Документ>> | <<Объект<br>отчетности> | <<Объем>> | <<Справочник> | <<Статус<br>ответа>> | <<Цена>> |            | <b>`</b>        |       |         |   |
|                  |               | подпись               |                       |               | >                       |           |               |                      |          | J          | $\backslash$    |       |         |   |
|                  |               |                       |                       |               |                         |           |               |                      |          |            | $\mathbf{X}$    |       |         |   |
|                  |               |                       |                       |               |                         |           |               |                      |          |            | Встав           | ить   | Закрыть |   |
|                  |               |                       |                       |               |                         |           |               |                      |          | _          |                 |       |         | _ |
|                  |               | Генеральн             | ый директор           |               |                         |           |               |                      |          |            |                 |       |         |   |

Рисунок 59 – Добавление наименования организации (фрагмент 1)

По нажатию на кнопку «Вставить» отобразится поле «Наименование (см. рисунок ниже).

| 0.000                          |                        |                          |                                                                                                    |                    |                              |                                          |                  |
|--------------------------------|------------------------|--------------------------|----------------------------------------------------------------------------------------------------|--------------------|------------------------------|------------------------------------------|------------------|
| 0.000                          |                        |                          |                                                                                                    |                    |                              |                                          |                  |
| лоиличес                       | кое лицо<<На           | аименование о            | оганизации>>                                                                                                    | ,                  |                              |                                          |                  |
| o prizine o                    |                        |                          | , and a second second se |                    |                              |                                          |                  |
|                                |                        |                          |                                                                                                    |                    |                              |                                          |                  |
|                                |                        |                          |                                                                                                    |                    |                              |                                          |                  |
|                                |                        |                          |                                                                                                    |                    |                              |                                          |                  |
| аголовок                       | L_                     | 1_                       |                                                                                                    |                    | 1_                           | _                                        |                  |
| аголовок<br>Адрес              | Выручка                | Документ                 | Объект                                                                                                    | Объем              | Справочник                   | Статус                                   | Цена             |
| аголовок<br>Адрес              | Выручка                | Документ                 | Объект<br>отчетности                                                                                                    | Объем              | Справочник                   | Статус<br>ответа                         | Цена             |
| аголовок<br>Адрес<br>«Адрес>>  | Выручка<br><<Выручка>> | Документ<br><<Документ>> | Объект<br>отчетности<br><<Объект                                                                                                    | Объем<br><<Объем>> | Справочник<br><<Справочник>> | Статус<br>ответа<br><<Статус             | Цена<br><<Цена>> |
| аголовок<br>\дрес<br>:<Адрес>> | Выручка<br><<Выручка>> | Документ<br><<Документ>> | Объект<br>отчетности<br><<Объект<br>отчетности>                                                                                                    | Объем<br><<Объем>> | Справочник<br><<Справочник>> | Статус<br>ответа<br><<Статус<br>ответа>> | Цена<br><<Цена>> |
| аголовок<br>дрес<br><Адрес>>   | Выручка<br><<Выручка>> | Документ<br><<Документ>> | Объект<br>отчетности<br><<Объект<br>отчетности><br>>                                                                                                    | Объем<br><<Объем>> | Справочник<br><<Справочник>> | Статус<br>ответа<br><<Статус<br>ответа>> | Цена<br><<Цена>> |

Рисунок 60 – Добавление наименования организации (фрагмент 2)

Для отображения таблицы с данным перейдите в режим объединенных

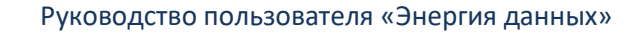

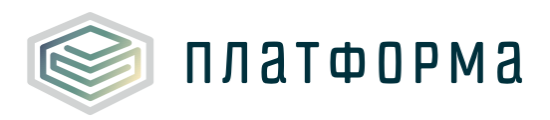

#### данных.

Для этого нажмите «Данные» -> «Показать объединенные данные»

### (см. рисунок ниже).

| Главная    | В             | ставка      | Разметка стран | ницы Сс                      | сылки        | Данные            | Вид                 | L                 | Конструктор               | Ma    | кет |
|------------|---------------|-------------|----------------|------------------------------|--------------|-------------------|---------------------|-------------------|---------------------------|-------|-----|
| ать поле 🔻 | 🚽 Встав       | ка объедине | енного поля    | 🕂 Параг                      | метры а      | вс Склонение      | • •                 | ∃н                | омер записи               |       | :   |
| 1   #      | · · · · [ · ] | 4   1       | 典 + + 2 + + +  | ≞ · · · 3 · · · (            | #  + + + 4 + | ∰ · ·   · · · 5 · | <b>#</b> +   +      | Τт                | Текст                     |       |     |
|            |               |             |                |                              |              |                   |                     | $\langle \rangle$ | Блок                      |       |     |
|            |               |             |                |                              |              |                   |                     | ۵                 | Документ                  |       |     |
| п          | риказ №:      | L           |                |                              |              |                   |                     | ₽.                | Таблица                   |       |     |
|            |               |             |                |                              |              |                   | [                   | lig               | Показать объединенны      | е дан | ные |
| ю          | Оридичес      | кое лицо<<Н | аименование о  | рганизации>>                 | >            |                   |                     | ì                 | ] Показать все коды полей |       |     |
|            |               |             |                |                              |              |                   |                     | ai.               | Показать все поля         |       |     |
| ©38        | аголовок      |             |                |                              | _            |                   |                     |                   |                           |       |     |
| A          | дрес          | Выручка     | Документ       | Объект<br>отчетности         | Объем        | Справочник        | Статус<br>ответа    | С                 | Обновить все данные       |       |     |
| <          | <Адрес>>      | <<Выручка>  | ><<Документ>>  | <<Объект<br>отчетности><br>> | <<Объем>>    | <<Справочник>     | >><<Стат<br>ответа: | ∢                 | Первая запись             |       |     |
| n          | одпись        |             |                |                              | •            |                   |                     | •                 | Следующая запись          |       |     |
|            |               |             |                |                              |              |                   |                     | ▶                 | Следующая запись          |       |     |
|            |               |             |                |                              |              |                   |                     |                   | Последняя запись          |       |     |
|            |               |             |                |                              |              |                   |                     | E                 | Рассылки                  |       |     |
| Γe         | енеральн      | ый директор |                |                              |              |                   |                     |                   |                           |       |     |

Рисунок 61 – Режим отображения объединенных данных

После чего таблица отобразится в виде сводной таблицы, в неё подгрузятся те значения, которые были в источнике данных (см. рисунок ниже).

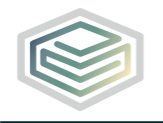

| Адрес                      | Выручк<br>а | Документ                                                                                                    | Объект отчетности  | Объем | Справочник | Статус<br>ответа | Цена |
|----------------------------|-------------|----------------------------------------------------------------------------------------------------|--------------------|-------|------------|------------------|------|
|                            | 36          |                                                                                                    | ЗАО "Радугаэнерго" | 6     |            | Принят           | 6    |
|                            | 9           |                                                                                                    | ЗАО "Радугаэнерго" | 3     |            | Принят           | 3    |
| г. Москва, ул.<br>Кутузова | 9           | https://demo.data-<br>platform.ru/lk/ru_9_<br>99/extensions/filesto<br>rage/api/Filestorage/<br>GetFile?fileGuid=65f                                          | ЗАО "Радугаэнерго" | 3     |            | Принят           | 3    |
|                            | 25          | bb292-2071-44bc-<br>995f-f2b24ad1a3a1                                                                                                    | 04.0 "D            | -     | _          |                  | -    |
| DD                         | 36          | nttps://demo.data-<br>platform.ru/lk/ru_9_<br>99/extensions/filesto<br>rage/api/Filestorage/<br>GetFile?fileGuid=2bf<br>31c88-4eab-4816-<br>ab83-37a083025e44 | зао Радугазнерго   | Þ     | _          | принят           | D    |
|                            | 180 00<br>0 |                                                                                                    | ЗАО "Прометей"     | 600   |            | Отклонё<br>н     | 300  |
| Красноярск,<br>Щорса       | 180 00<br>0 | https://demo.data-<br>platform.ru/lk/ru_9_<br>99/extensions/filesto<br>rage/api/Filestorage/<br>GetFile?fileGuid=65f<br>bb292-2071-44bc-<br>995f-f2b24ad1a3a1 | ЗАО "Прометей"     | 600   |            | Отклонё<br>н     | 300  |
|                            | 2 904       |                                                                                                    | ОАО "Череповецгаз" | 66    |            | Чернов<br>ик     | 44   |
| Питер,<br>Кольцевая        | 2 904       | https://demo.data-<br>platform.ru/lk/ru_9_<br>99/extensions/filesto<br>rage/api/Filestorage/<br>GetFile?fileGuid=65f<br>bb292-2071-44bc-<br>995f-f2b24ad1a3a1 | ОАО "Череповецгаз" | 66    |            | Чернов<br>ик     | 44   |

Рисунок 62 – Отображение таблицы с данными

# 1.4.4 Обновление данных в таблице

В случае если необходимо исключить какие-то поля в таблице: выделите таблицу, выберите «Данные» -> «Таблица», снимите галочку с соответствующего поля и нажмите «Обновить таблицу» (см. рисунок ниже).

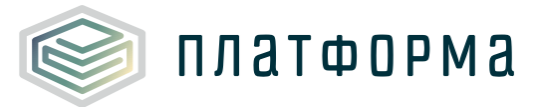

| ых          |                       |                                                                                                    |                                                                                                    |                             |             | Настройки отчета                          | ×      |  |
|-------------|-----------------------|----------------------------------------------------------------------------------------------------|----------------------------------------------------------------------------------------------------|-----------------------------|-------------|-------------------------------------------|--------|--|
|             |                       |                                                                                                    |                                                                                                    |                             |             | Выберите источник данных:                 |        |  |
| Главная     | Вставка               | P                                                                                                    | азметка страницы                                                                                                    | Ссылки                      | Данные      | Таблица_19_09                             |        |  |
| e 🔹 📲 Bct   | тавка объеди          | ненног<br>ц                                                                                                    | ополя + Пар                                                                                                    | раметры а <b>во С</b>       | клонение 🔻  | выберите поля:<br>выберите поле для связя | Ÿ      |  |
|             |                       |                                                                                                    |                                                                                                    |                             |             | 🗸 Объем                                   |        |  |
| По          | иказ №1               |                                                                                                    |                                                                                                    |                             |             | Разрядность ∨ Стиль                       | $\vee$ |  |
|             |                       |                                                                                                    |                                                                                                    |                             |             | Разделитель                               |        |  |
| Юр          | ридическое л          | ицоЗАО                                                                                                    | "Прометей"                                                                                                    | Выберите поле для связи 🗸 🗸 |             |                                           |        |  |
| © 3ar       | головок               |                                                                                                    |                                                                                                    | -                           |             | 🗸 Выручка                                 |        |  |
| Ад          | pec                   | Выручк<br>а                                                                                                    | Документ                                                                                                    | Объект отчетности           | Объем (     | Разрядность 🗸 Стиль                       | $\sim$ |  |
|             |                       | 36                                                                                                    |                                                                                                    | ЗАО "Радугаэнерго"          | 6           | Разледитель                               |        |  |
|             |                       | 9                                                                                                    |                                                                                                    | ЗАО "Радугаэнерго"          | 3           | Газделитсяв                               |        |  |
| r. N<br>Kyt | Иосква, ул.<br>тузова | 9                                                                                                    | https://demo.data-<br>platform.ru/lk/ru_9_<br>99/extensions/filesto                                                                                           | ЗАО "Радугаэнерго"          | 3 /<br>T    | Выберите поле для связи                   | $\sim$ |  |
|             |                       |                                                                                                    |                                                                                                    |                             |             | 🗌 Справочник                              |        |  |
|             |                       |                                                                                                    | rage/api/Filestorage/<br>GetFile?fileGuid=65f                                                                                                    |                             |             | Разрядность 🗸 Стиль                       | $\sim$ |  |
|             |                       |                                                                                                    | bb292-2071-44bc-<br>995f-f2b24ad1a3a1                                                                                                    |                             |             | Разделитель                               |        |  |
| 66          | 66 36                 | 36                                                                                                    | https://demo.data-<br>platform.ru/lk/ru_9_<br>99/extensions/filesto<br>rage/api/Filestorage/<br>GetFile?fileGuid=2bf<br>31c88-4eab-4816-<br>ab83-37a083025e44 | ЗАО "Радугаэнерго"<br>7     | 6           | Выберите поле для связи                   | $\sim$ |  |
|             |                       |                                                                                                    |                                                                                                    |                             |             | 🔽 Документ                                |        |  |
|             |                       |                                                                                                    |                                                                                                    |                             |             | Разрядность ∨ Стиль                       | $\vee$ |  |
|             |                       |                                                                                                    |                                                                                                    |                             |             | Разделитель                               |        |  |
|             |                       | 180 00<br>0                                                                                                    |                                                                                                    | ЗАО "Прометей"              | 600         | Выберите поле для связи                   | $\sim$ |  |
| Кр          | асноярск,             | 180 00 https://demo.data-<br>0 platform.ru/lk/ru_9<br>99/extensions/filest<br>rage/api/Filestorage<br>GetFile?fileGuid=65 | https://demo.data-<br>platform.ru/lk/ru_9_<br>99/extensions/filesto                                                                                           | ЗАО "Прометей"              | 600 /<br>r  | 🗸 Объект отчетности                       |        |  |
|             | щорео                 |                                                                                                    |                                                                                                    |                             |             | Разрядность ∨ Стиль                       | $\sim$ |  |
|             |                       |                                                                                                    |                                                                                                    |                             | Разделитель |                                           |        |  |
|             |                       |                                                                                                    | bb292-2071-44bc-<br>995f-f2b24ad1a3a1                                                                                                    |                             |             | Выберите поле для связи                   | $\sim$ |  |
|             |                       | 2 904                                                                                                    |                                                                                                    | ОАО "Череповецгаз"          | 66          |                                           |        |  |
| Пи<br>Ко    | тер,<br>льцевая       | 2 904                                                                                                    | https://demo.data-<br>platform.ru/lk/ru_9_<br>99/extensions/filesto<br>rage/api/Filestorage/                                                                  | ОАО "Череповецгаз"          | 66          | Обновить таблицу                          |        |  |

Рисунок 63 – Обновление данных в таблице

# 1.4.5 Отображение данных по объекту отчетности/организации

Если необходимо в таблице отображать не сводные данные, а данные по одной организации, тогда перейдите в «Настройки отчета», выберите в разделителе объекта отчетности – наименование организации, обновите таблицу (см. рисунок ниже).

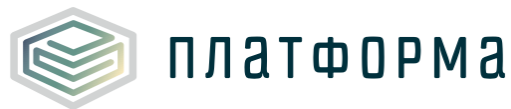

|                |                  |                                                                                                |                       |                               | Настройки отчета              | )      |
|----------------|------------------|------------------------------------------------------------------------------------------------|-----------------------|-------------------------------|-------------------------------|--------|
|                |                  |                                                                                                |                       |                               | Выберите источник данных:     |        |
| Вставка        | a P              | азметка страницы                                                                               | Ссылки                | Данные                        | Таблица_19_09                 |        |
| Вставка объед  | иненног          | то поля + Пај                                                                                  | раметры а <b>вс</b> С | Жлонение ▼<br>■ +   + + + 5 ■ | Выберите поля:<br>Разделитель |        |
| приказ мет     |                  |                                                                                                |                       |                               | Выберите поле для связи       | $\sim$ |
| Юридическое    | лицоЗАС          | ) "Прометей"                                                                                   |                       |                               | 🗾 Выручка                     |        |
| заголовок      |                  |                                                                                                |                       |                               | Разрядность 🗸 Стиль           | $\sim$ |
| Адрес          | Выручк<br>а      | Документ                                                                                       | Объект отчетности     | Объем (                       | Разделитель                   |        |
|                | 36               |                                                                                                | ЗАО "Радугаэнерго"    | 6                             | Выберите поле для связи       | $\sim$ |
|                | 9                |                                                                                                | ЗАО "Радугаэнерго"    | 3                             |                               |        |
| г. Москва, ул. | 9 h<br>9<br>r    | https://demo.data-<br>platform.ru/lk/ru_9_<br>99/extensions/filesto                            | ЗАО "Радугаэнерго"    | " 3 /                         | Справочник                    |        |
| Кутузова       |                  |                                                                                                |                       |                               | Разрядность 🗸 Стиль           | $\vee$ |
|                |                  | rage/api/Filestorage/<br>GetEile?fileGuid=65f                                                  | File?fileGuid=65f     |                               | Разделитель                   |        |
|                |                  | bb292-2071-44bc-                                                                               |                       |                               | Выберите поле для связи       | $\vee$ |
| 66             | 36               | https://demo.data-                                                                             | ЗАО "Радугаэнерго"    | 6 /                           | 🗸 Документ                    |        |
|                | p<br>g<br>r<br>G | platform.ru/lk/ru_9_<br>99/extensions/filesto<br>rage/api/Filestorage/<br>GetFile?fileGuid=2bf |                       | ľ                             | Разрядность 🗸 Стиль           | V      |
|                |                  |                                                                                                |                       |                               | Разделитель                   |        |
|                |                  | 31c88-4eab-4816-<br>ab83-37a083025e44                                                          |                       |                               | Выберите поле для связи       | $\sim$ |
|                | 180 00           |                                                                                                | ЗАО "Прометей"        | 600                           | 🗸 Объект отчетности           |        |
| Красноярск,    | 180 00           | https://demo.data-                                                                             | ЗАО "Прометей"        | 600 /                         | Разрядность ∨ Стиль           | $\sim$ |
| Щорса          | 0                | platform.ru/lk/ru_9_<br>99/extensions/filesto                                                  |                       |                               | Разлелитель                   |        |
|                |                  | rage/api/Filestorage/<br>GetEile?fileGuid=65f                                                  |                       |                               | Наименование организации      | $\vee$ |
|                |                  | bb292-2071-44bc-                                                                               |                       |                               | 🗸 Статус ответа               |        |
|                | 2 904            | 5551126240010501                                                                               | ОАО "Череповецгаз"    | 66                            | Разрядность У Стиль           | $\sim$ |
| Питер.         | 2 904            | https://demo.data-                                                                             | ОАО "Череповецгаз"    | 66                            | Разделитель                   |        |
| Кольцевая      |                  | platform.ru/lk/ru_9_<br>99/extensions/filesto                                                  |                       |                               |                               |        |
|                |                  | rage/api/Filestorage/<br>GetFile?fileGuid=65f                                                  |                       |                               | Обновить таблицу              |        |
|                |                  | bb292-2071-44bc-                                                                               |                       |                               |                               |        |
|                |                  | 995f-f2b24ad1a3a1                                                                              |                       |                               |                               |        |

Рисунок 64 – Данные по объекту отчетности (фрагмент 1)

Данные отобразились только по одной организации, для отображения данных по другой организации нажмите – следующая запись (см. рисунок ниже).

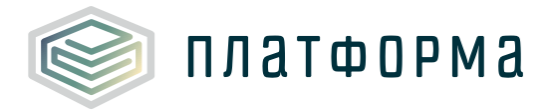

| главная | вставка        | Pas       | метка страницы                                                                 | ссылки Д                   | анные       | вид             |                   | конструктор Маке          |
|---------|----------------|-----------|--------------------------------------------------------------------------------|----------------------------|-------------|-----------------|-------------------|---------------------------|
| -       | Вставка объеди | ненного і | поля 🕂 Парамет                                                                 | ры а <mark>ыс</mark> Склон | ение 🝷      | ∈ номер         | запи              | си Тт Текст               |
| 1111    |                | B         | m · 2 · · · · · · · · · · · · · · · · ·                                        |                            | · m · 5 · · | : :: <u></u> ∎6 | $\langle \rangle$ | Блок                      |
|         |                |           |                                                                                |                            |             | _               | ۵                 | Документ                  |
|         |                |           |                                                                                |                            |             |                 | ₽,                | Таблица                   |
|         | Приказ №1      |           |                                                                                |                            |             |                 | 國                 | Показать объединенные дан |
|         | Юрилическое а  | MU0340 "  | Ралугазнерго"                                                                  |                            |             |                 |                   | Показать все коды полей   |
|         | заголовок      | ingoono i | MAY CONCINO                                                                    |                            |             |                 |                   | Показать все поля         |
|         | Адрес          | Выручка   | аДокумент                                                                      | Объект отчетности          | Объем       | Стат            |                   |                           |
|         |                | 36        |                                                                                | ВАО "Радугаэнерго'         | 6           | При             | С                 | Обновить все данные       |
|         |                | 9         |                                                                                | ВАО "Радугаэнерго'         | 3           | При             |                   |                           |
|         | г. Москва, ул. | 9         | https://demo.data-                                                             | ВАО "Радугаэнерго"         | 3           | При             | 14                | -                         |
|         | Кутузова       |           | platform.ru/lk/ru_9_99/                                                        |                            |             |                 |                   | Первая запись             |
|         |                |           | pi/Filestorage/GetFile?fi                                                      |                            |             |                 | •                 | Следующая запись Первая з |
|         |                |           | leGuid=65fbb292-2071-<br>44bc-995f-<br>f2b24ad1a3a1                            |                            |             |                 | ►                 | Следующая запись          |
|         | 66             | 36        | https://demo.data-<br>platform.ru/lk/ru_9_99/                                  | ЗАО "Радугаэнерго"         | 6           | При             | ÞI                |                           |
|         |                |           | extensions/filestorage/a<br>pi/Filestorage/GetFile?fi<br>leGuid=2bf31c88-4eab- |                            |             |                 | ¢.                | Рассылки                  |
|         |                |           | 4816-ab83-<br>37a083025e44                                                     |                            |             |                 | -                 |                           |
|         | подпись        |           |                                                                                |                            |             |                 | _                 |                           |
|         |                |           |                                                                                |                            |             |                 |                   |                           |

Рисунок 65 – Данные по объекту отчетности (фрагмент 2)

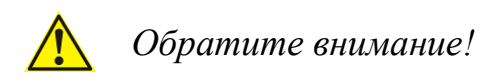

В документе возможно менять шрифт, цвет, форматирование, также документ можно сохранять в формате \*.docx, \*.rtf, \*.txt и отправлять на печать.

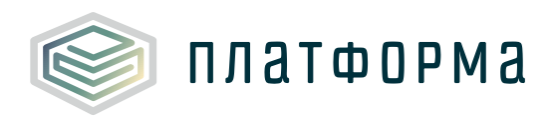

# 2 Аварийные ситуации

В случае возникновения ошибок или вопросов по работе с ПО обратитесь по адресу: <u>http://www.my-sp.ru/</u>